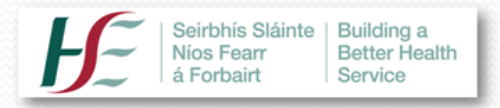

## **Acute Operations**

# **WEBINAR**

## Enabling Continuous Hospital Self-Assessment Utilising the Enhanced QA&I Tool

# Host: Declan O'Keeffe

11<sup>th</sup> December, 2018

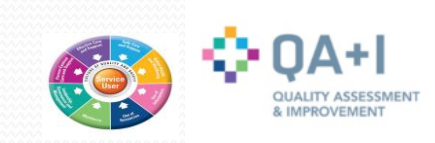

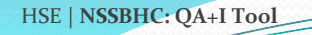

## **Webinar Objectives**

- Increase awareness and understanding of how the Enhanced QA&I Tool can assist hospitals in self-assessing against the National Standards for Safer Better Health Care
- Outline background to the project on the Technical Enhancement of the QA&I Tool
- Demonstrate key enhancements / components of the Tool

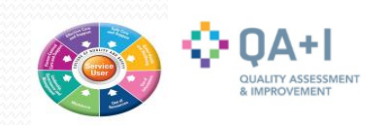

## The National Standards for Safer Better Health Care

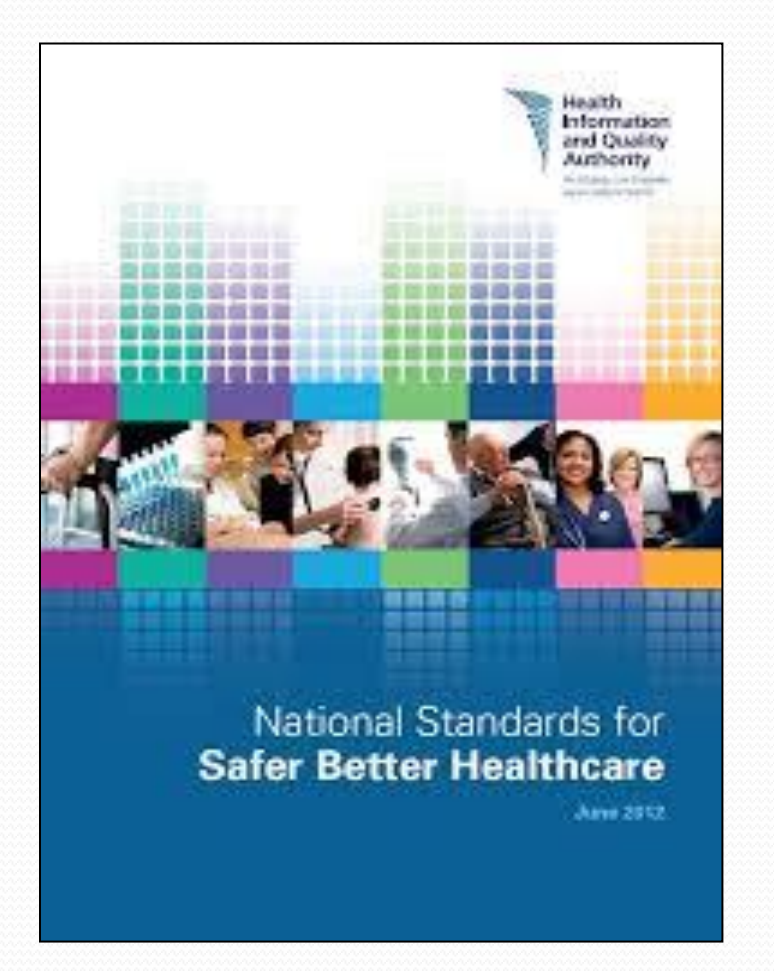

These standards are immensely important for patients, placing them at the heart of the care process.

They are aimed at protecting patients and improving services, and will form the basis for future licensing of all healthcare facilities in Ireland.

– HIQA, June, 2012

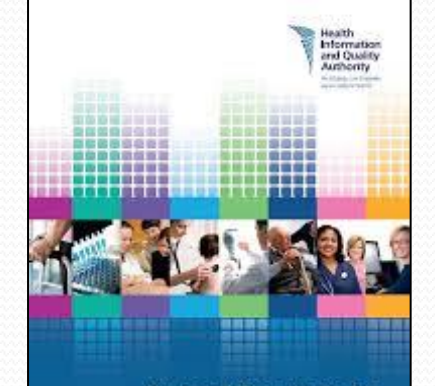

National Standards for Safer Better Healthcare

| THEME   |                                       | NUMBER OF<br>STANDARDS | NUMBER OF<br>ESSENTIAL ELEMENTS |
|---------|---------------------------------------|------------------------|---------------------------------|
| THEME 1 | Person Centred Care and Support       | 9                      | 9                               |
| THEME 2 | Effective Care and Support            | 8                      | 10                              |
| THEME 3 | Safe Care and Support                 | 7                      | 12                              |
| THEME 4 | Better Health and Wellbeing           | 1                      | 1                               |
| THEME 5 | Leadership, Governance and Management | 11                     | 12                              |
| THEME 6 | Workforce                             | 4                      | 4                               |
| THEME 7 | Use of Resources                      | 2                      | 2                               |
| THEME 8 | Use of Information                    | 3                      | 3                               |
| TOTAL   |                                       | 45                     | 53                              |

HE.

### The dimensions of quality can be depicted as a wheel whereby:

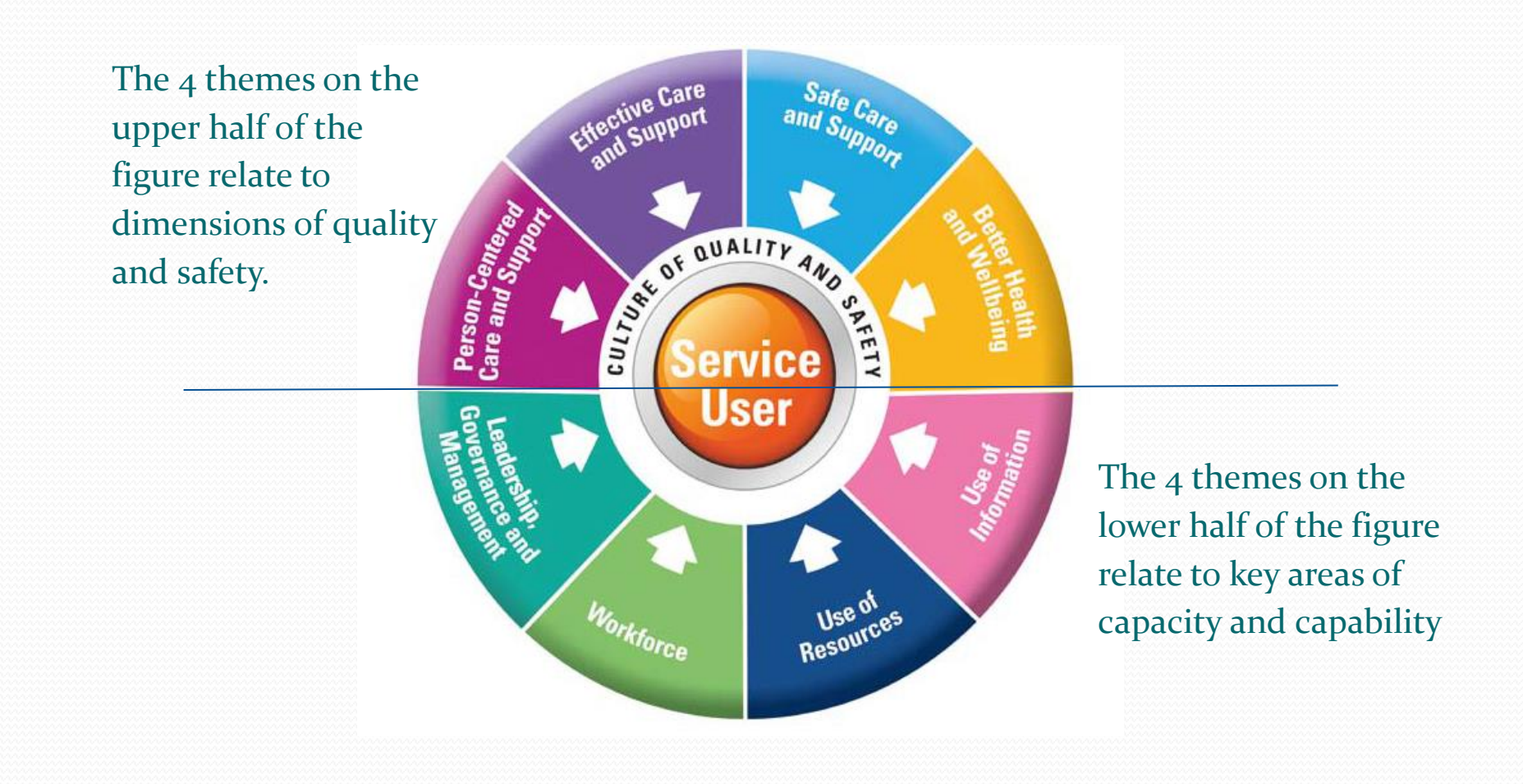

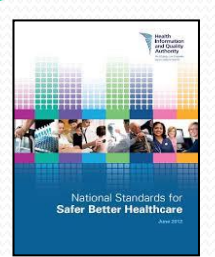

# **Self-Assessment Resources**

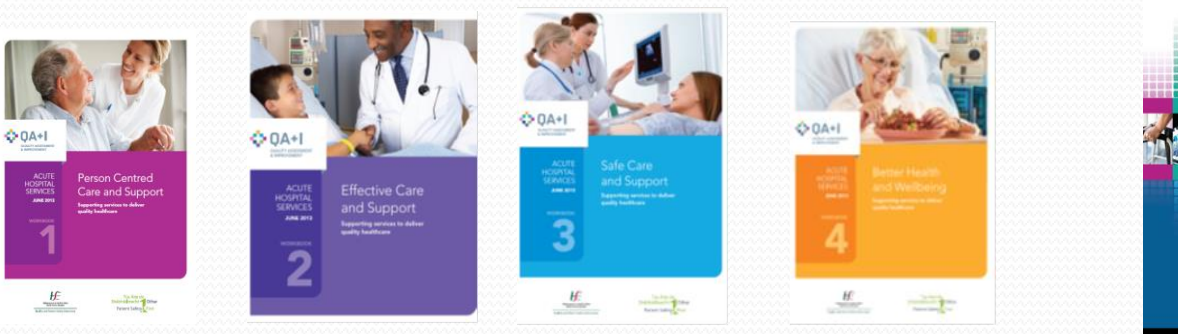

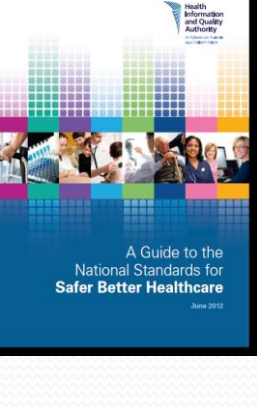

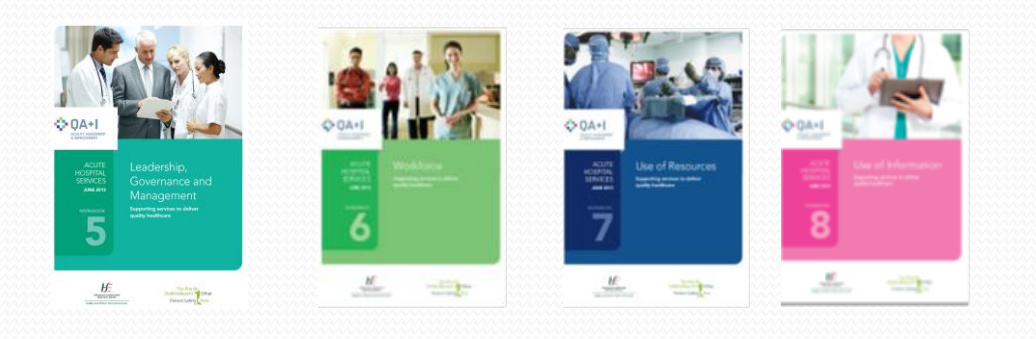

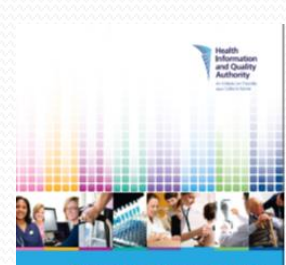

General Guidance on the National Standards for Safer Better Healthcare

Safer Better Can

## The Vision for Self-Assessment against the NSSBHC

Self - Assessment against the National Standards for Safer Better Healthcare should become an **integral**, **proactive and continuous** element of a hospital's Quality and Safety Framework.

Self - Assessment can be seen as an opportunity to demonstrate what hospitals are doing well!

Through Self-Assessment the National Standards can become real and relevant to front line staff and care delivery.

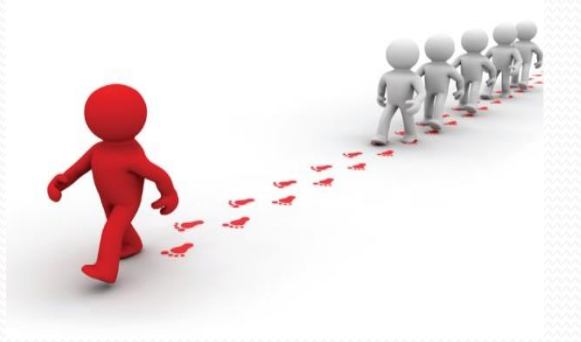

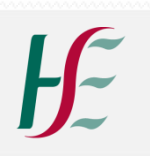

## An Approach to Self-Assessment: Saolta University Health Care Group

Saolta established a new National Standards Working Group in December 2017 to develop and promote a collaborative approach within Saolta to the National Standards Self-Assessment process using the QA+I Tool and by developing a culture of peer shared learning and experience in relation to:

- Self- Assessment Processes
- Evidence of Compliance (EOC) and Quality Improvement (QIP) Projects
- ➢ Use of the QA+I Tool

The Saolta National Standards Working Group agreed on its terms of reference and membership and scheduled bi -monthly meetings. Data would be populated by Quality & Safety Leads and Data Inputters.

Saolta decided to adopt a phased approach being cognisant of competing priorities, workload and resources issues on each test site, focussing on just two of the eight Themes in order to test the approach, framework and the assessment tool.

Theme 1: Person Centred Care and Support

Theme 5: Leadership, Governance and Management.

HOW DO YOU EAT AN ELEPHANT ?

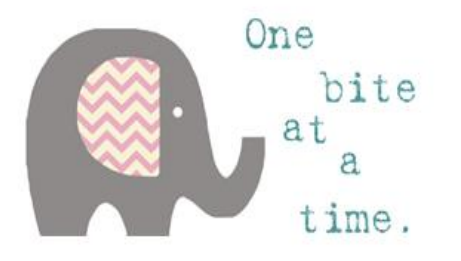

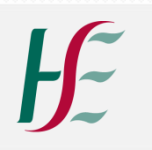

The Saolta Pilot of the Enhanced QA+I Tool incorporated a training and education campaign with an enhanced understanding and utilisation of the Tool and their data collation and submission processes.

Three sites within Saolta participated as pilots: Galway University Hospitals; Sligo University Hospital; Roscommon University Hospital.

Significant contribution from the pilot sites - in particular from the data inputters as their feedback contributed to many of the enhancements to the QA+I Tool.

Contact name for further information in relation to self-assessment at Saolta University Health Care Group: **Tess Fogarty, Quality and Safety Manager, Saolta** <u>tess.fogarty@hse.ie</u>

So far in this webinar, I have provided a brief overview of the National Standards and reviewed a model of self-assessment as undertaken by Saolta University Health Care Group.

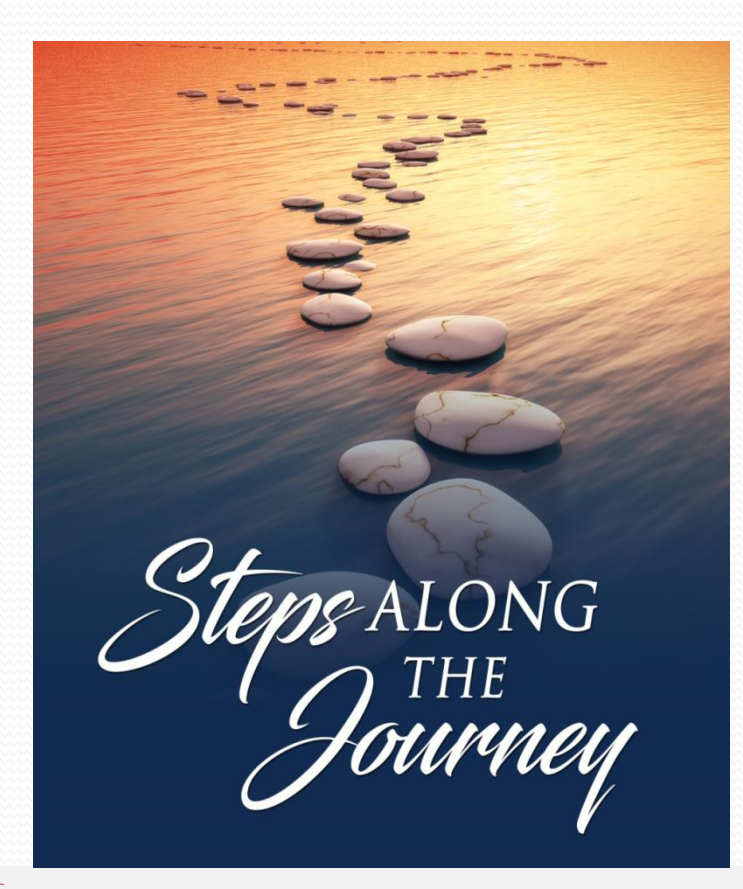

In the following sections I will review the project on the Enhanced QA&I Tool and will highlight some of its key enhancements, before providing a more detailed demonstration of some of the Tool's key functionalities.

# **Development Timeline**

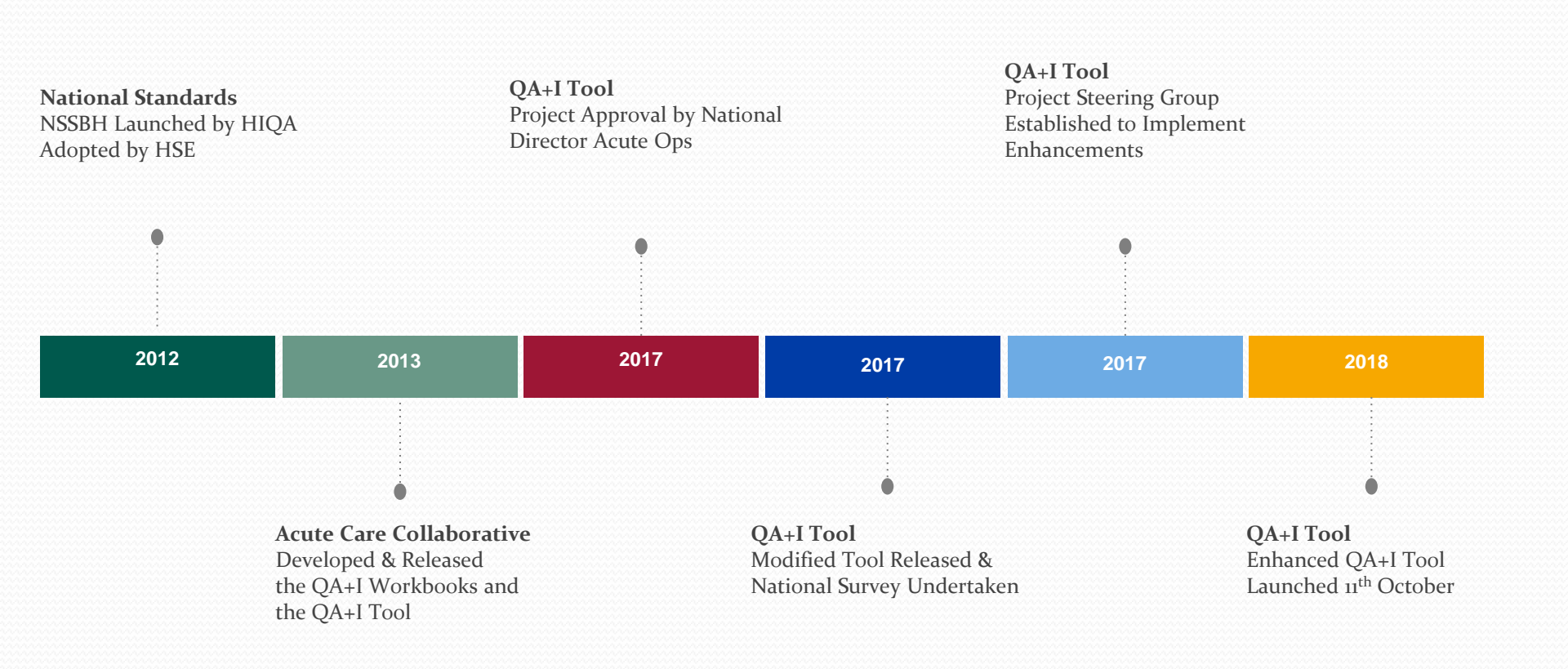

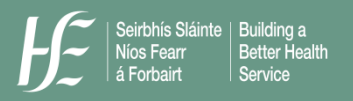

## **Project Steering Group**

Gareth Clifford, QPS Acute Ops | Project Chair (formerly Deirdre McNamara) Declan O'Keeffe, QPS Acute Ops | Project Lead Tess Fogarty, Saolta | Hospital Group Representative Helen Ryan, Beaumont | Hospital Representative Clare Doherty, OoCIO | Technical Advisor

### Acknowledging the Support and Co-Operation of:

Liam Woods, Margaret Brennan, Dr. Mary Browne, Acute Care Collaborative Saolta Healthcare Group - GUH, Sligo and Roscommon Bluewave Technology – system developers Dashboard Development - OoCIO

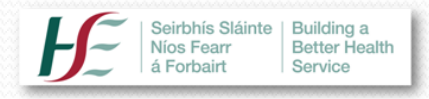

## **Project Objectives**

- To identify key technical enhancements which could be made to the existing QA&I Tool
- To design, test and implement identified modifications
- To support and facilitate hospitals/hospital groups in optimising added value from the implementation of the enhancements

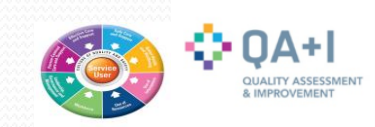

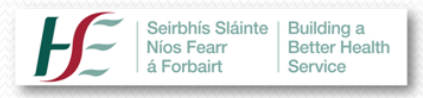

## **Anticipated Benefits from the Project**

- Added value from the Tool
- Increased usage of the Tool
- Access to timely information at all levels
- National and HG level management information on the extent/degree of compliance with the National Standards

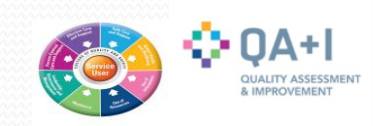

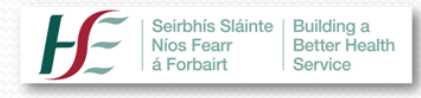

## **Project Development**

- Project funding approved October, 2017
- 12 + Steering Group meetings
- Key enhancements identified and technical specification submitted to developers (Bluewave)
- Meeting held with Saolta senior management to arrange trial run of the enhanced Tool in summer 2018
- Initiated Development of Dashboard
- Launched the Enhanced QA&I Tool at the NPSO Conference 17/18 October, 2018
- 15 Training sessions with ongoing system support

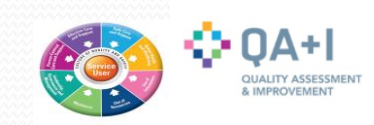

# **Survey Outcome**

What You Said

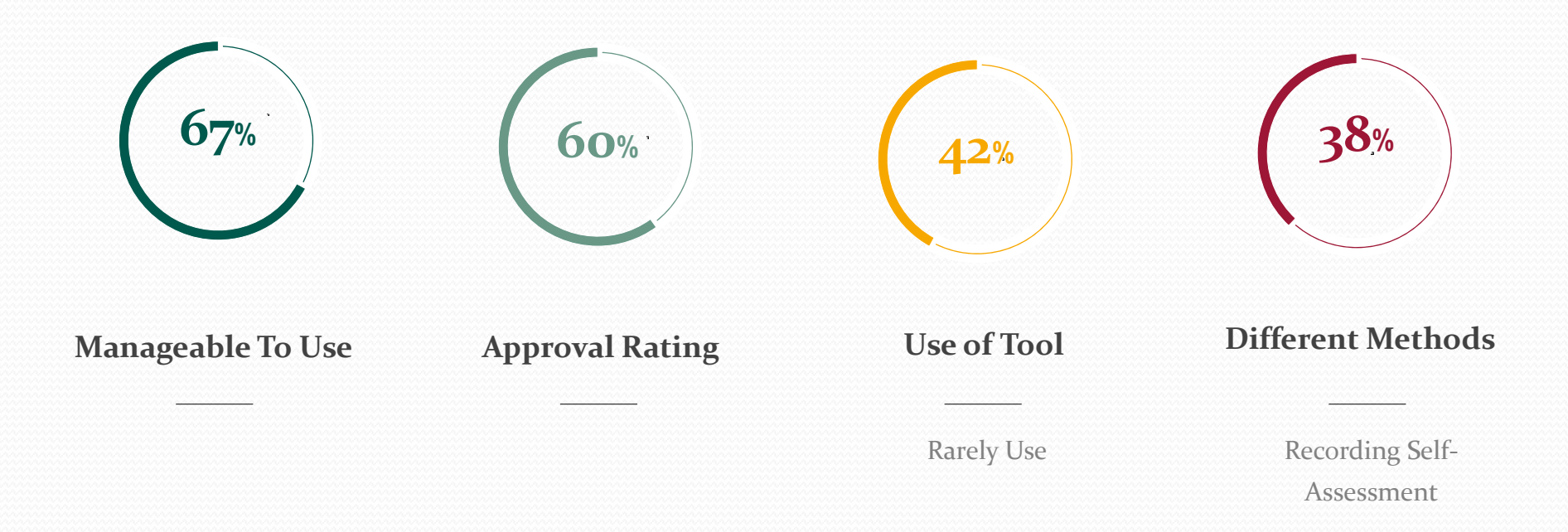

## Vast majority said additional features would be **Useful** or **Very Useful**

## What Users Said......We Did!

### **Key Enhancements : Four Categories**

Improved Data Analysis Graphs, Charts, Dashboards

2

Improved Storage & Access Facilities to Attach Documents, Hyperlinks, and Access to Previous Self-Assessments

3

**Improved Information Sharing & Range of Reports** Hospital, Hospital Group and National Reports

4

**Improved Interface and Functionality** More On-Screen Prompts, On-Line Manual/Resources, Better Examples of Best Practice, Mobile/Tablet Access

Ŀ

## Key Enhancements to the 2018 QA&I Tool include :

- A new metric to measure the percentage of Essential Elements assessed
- Historical self-assessment data is now pre-populated on the Tool
- Local files may be uploaded to the Tool to support evidence of compliance
- Automatic system reminders may be generated for Quality Improvement Plans
- Consolidated Reports can be generated at Hospital, HG and National level
- A Resources tab has been introduced which includes on-line access to training videos, User Guide, FAQs, Standards, weblinks etc
- Reports can now be exported to Excel
- Switching Elements is now easier
- Additional guidance on determining appropriate evidence of compliance
- Plus: Compatibility with mobile technology e.g. smartphones, tablets
- Plus: Dashboard is currently under development

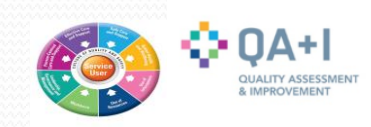

## Metric to Measure % Essential Elements Assessed

#### **Improved Data Analysis**

| Quality Assessment + Improvement                                                                                                    | nt Tool 2018 Home Reports≁ Resources 🤅                                                                                                    | Admin User: Declan OKeeffe Log out    |
|----------------------------------------------------------------------------------------------------|----------------------------------------------------------------------------------------------------|---------------------------------------|
| Select Assessment                                                                                                    |                                                                                                    |                                       |
| Function: Hospital Group:                                                                                                    | Hospital:                                                                                                    | Directorate:                          |
| Acute Hospitals                                                                                                    | •                                                                                                    | Select Directorate V                  |
| Current Assessment: Acute Hospitals -                                                                                                    |                                                                                                    | 0% Essential Elements Assessed (0/53) |
| Themes                                                                                                    | Standards                                                                                                    | Essential Elements                    |
| Person Centred Care and Support<br>0% Essential Elements Assessed (0/9)                                                                                                    | <ul> <li>1.1 The planning, design and delivery of<br/>services are informed by service users' identified<br/>needs and preferences</li> </ul>                                                                                                    | Service User Involvement              |
| Effective Care and Support<br>0% Essential Elements Assessed (0/10)                                                                                                    | 1.2 Service users have equitable access to<br>healthcare service based on their assessed                                                                                                    | ↓                                     |
| Safe Care and Support                                                                                                    | 0% Essential El                                                                                                    | ements Assessed (0/53)                |
| 0% Essential Elements Assessed (0/12)                                                                                                    |                                                                                                    | ements Assessed (0/00)                |
| 0% Essential Elements Assessed (0/12)  Better Health and Wellbeing 0% Essential Elements Assessed (0/1)                                                                                                    | • 1.4 Service users are enabled to participate in making informed decisions about their care                                                                                                    |                                       |
| 0% Essential Elements Assessed (0/12)  Better Health and Wellbeing 0% Essential Elements Assessed (0/1)  Leadership, Governance and Management 0% Essential Elements Assessed (0/12)                                                                                                    | <ul> <li>1.4 Service users are enabled to participate in making informed decisions about their care</li> <li>1.5 Service users' informed consent to care and treatment is obtained in accordance with legislation and best available evidence</li> </ul>                                                                                                    |                                       |
| 0% Essential Elements Assessed (0/12)  Better Health and Wellbeing 0% Essential Elements Assessed (0/1)  Leadership, Governance and Management 0% Essential Elements Assessed (0/12)  Workforce 0% Essential Elements Assessed (0/4)                                                                                                    | <ul> <li>1.4 Service users are enabled to participate in making informed decisions about their care</li> <li>1.5 Service users' informed consent to care and treatment is obtained in accordance with legislation and best available evidence</li> <li>1.6 Service users' dignity, privacy and autonomy are respected and promoted</li> </ul>                                                                                                    |                                       |
| 0% Essential Elements Assessed (0/12)  Better Health and Wellbeing 0% Essential Elements Assessed (0/1)  Leadership, Governance and Management 0% Essential Elements Assessed (0/12)  Workforce 0% Essential Elements Assessed (0/4)  Use of Resources 0% Essential Elements Assessed (0/2)                                                          | <ul> <li>1.4 Service users are enabled to participate in making informed decisions about their care</li> <li>1.5 Service users' informed consent to care and treatment is obtained in accordance with legislation and best available evidence</li> <li>1.6 Service users' dignity, privacy and autonomy are respected and promoted</li> <li>1.7 Service providers promote a culture of kindness, consideration and respect</li> </ul>                                                                                                    |                                       |
| 0% Essential Elements Assessed (0/12)  Better Health and Wellbeing 0% Essential Elements Assessed (0/1)  Leadership, Governance and Management 0% Essential Elements Assessed (0/12)  Workforce 0% Essential Elements Assessed (0/4)  Use of Resources 0% Essential Elements Assessed (0/2)  Use of Information 0% Essential Elements Assessed (0/3) | <ul> <li>1.4 Service users are enabled to participate in making informed decisions about their care</li> <li>1.5 Service users' informed consent to care and treatment is obtained in accordance with legislation and best available evidence</li> <li>1.6 Service users' dignity, privacy and autonomy are respected and promoted</li> <li>1.7 Service providers promote a culture of kindness, consideration and respect</li> <li>1.8 Service users' complaints and concerns are responded to promptly, openly and effectively with clear communication and support provided throughout this process</li> </ul> |                                       |

ŀĿ

**Dashboard - Under Construction** 

#### **Improved Data Analysis**

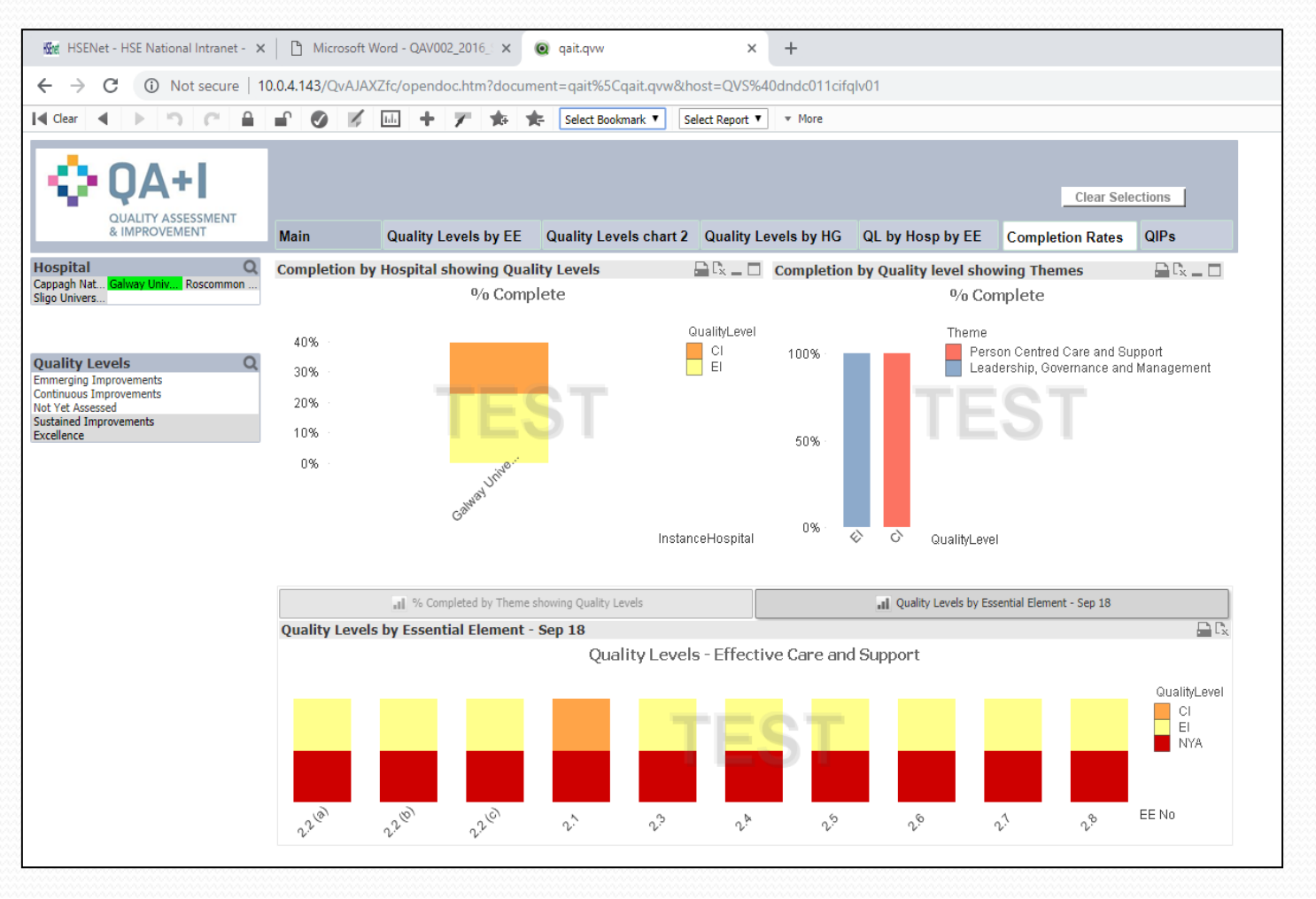

Æ

#### HSE | NSSBHC: QA+I Tool

**Improved Storage and Access** 

## 2013 and 2017 Evidence of Compliance upload automatically

| Person Centred Care and Support         1.1 The planning, design and delivery of services are informed by service users' identified needs and preferences         Service User Involvement         Service users are involved in the planning and delivery of healthcare services so that they are responsive to their needs and preferences         Close       Save Element       Show Key Criteria       Create Evidence       Print Evidence       Print Improvement Actions       Switch Element |                             |                    |                 |                |               |               |                  |  |  |  |
|----------------------------------------------------------------------------------------------------|-----------------------------|--------------------|-----------------|----------------|---------------|---------------|------------------|--|--|--|
| Evidence                                                                                                    | Improvement Actions         | Quality Level      | Edits Log       | Inactive Evi   | dence         | Inactive Imp  | rovement Actions |  |  |  |
| Essential criteria to meet each Standard are available when you click on the Show Key Criteria button above. In addition, more specific requirements identified by HIQA in relation to this particular Essential Element are available here           Document name         Ref. No.         Location         Contact         Additional         Attachments                                                                                                    |                             |                    |                 |                |               |               |                  |  |  |  |
| 2017: Staff                                                                                                    | Information Material - Serv | ice User Rights &  | Responsibilitie | S              |               | PP-CNOH-<br>8 |                  |  |  |  |
| 2017: Service User Information Material - Complaints/ Feedback/ Rights & Responsibilities                                                                                                    |                             |                    |                 |                | IM-CNOH-<br>1 |               |                  |  |  |  |
| 2017: National Patient Experience Survey May 2017                                                                                                    |                             |                    |                 |                |               |               |                  |  |  |  |
| 2017: National Patient Experience Survey May 2017         2017: Service User & Staff Information Material - National Healthcare Charter Posters                                                                                                    |                             |                    |                 |                |               |               |                  |  |  |  |
| 2017: Natio                                                                                                    | ce User & Staff Information | Material - Nationa | al Healthcare C | harter Posters |               | ED-CNOH-<br>1 |                  |  |  |  |

**Improved Storage and Access** 

### Previous Quality Improvement Actions upload automatically

| Service                                                                                                    | e users have equ | litable access to | services based | I on assessed | needs and | I not restricte | d by geo   | graphical lo   | cation, ability | to pay or disa | ability                  |        |                          |
|----------------------------------------------------------------------------------------------------|------------------|-------------------|----------------|---------------|-----------|-----------------|------------|----------------|-----------------|----------------|--------------------------|--------|--------------------------|
| Close                                                                                                    | Save Element     | Show Key Criter   | ia Create Evi  | dence Print I | Evidence  | Create Impro    | vement A   | ction Print    | Improvement A   | Actions Swi    | tch Element <del>*</del> |        |                          |
| vidence                                                                                                    | Improveme        | ent Actions       | Quality Level  | Edits Log     | Inactive  | Evidence        | Inactiv    | ve Improven    | nent Actions    |                |                          |        |                          |
| ction                                                                                                    |                  |                   |                |               |           |                 |            | Assigned<br>to | Start Date      | Due Date       | Completed<br>Date        | Status | Additional<br>Informatio |
| 2017: Perform a risk assessment of the environment and facilities to ensure accessibility for all<br>service users -place on annual risk schedule & update risk register as required |                  |                   |                |               | ТВА       | 30/05/2017      | 30/05/2017 |                | Overdue         |                |                          |        |                          |
| 2017: Audit of compliance with Management of Referrals policy to be performed - place on audit schedule                                                                              |                  |                   |                |               | ТВА       | 30/05/2017      | 30/05/2017 |                | Overdue         |                |                          |        |                          |
| 2017: Evaluate the experience of service users regarding accessibility of services                                                                                                   |                  |                   |                |               |           | TBA             | 30/05/2017 | 30/05/2017     |                 | Overdue        |                          |        |                          |

## **Uploading of Files to Evidence Compliance**

**Improved Storage and Access** 

| nt +            | Improvement Tool Home                            | e Reports  → Resources  € Admin | ~      |
|-----------------|--------------------------------------------------|---------------------------------|--------|
| Hos             | Evidence                                         |                                 | _      |
| nd Su           | Feature Edits Log                                |                                 | -      |
| e planr         | * required field<br>Description of<br>Evidence * | Description of Evidence         | s      |
| ey Crite        | Ref. No.                                         | Ref. No.                        | Switch |
| s               | Location *                                       | Location                        |        |
| dard a<br>avail | Contact Name *                                   | Contact Name                    | uireme |
|                 | Additional Information                           | Additional Information          | ntact  |
| ervice          | Mark this as inactive                            | Yes                             | 1e     |
| iterial         | Attachments (max. 5)                             | There are no attached files.    |        |
| Surve           | Browse                                           |                                 |        |
| lysis           | Browse                                           |                                 |        |
| iterial         |                                                  |                                 |        |
| on Sui          |                                                  |                                 |        |
| ms of           |                                                  | Close Save chang                | es     |

ŀE

## **Optional Automated Reminders for QIPs**

#### Improvement Iool Reports OUICES 1 Improvement Action $\times$ Feature Edits Log \* \* required field Action \* Action Assigned to (name) \* Assigned to (name) Please enter an email Assigned to (email address) address if you wish a reminder to issue: Due Date \* DD/MM/YYYY Completed Date DD/MM/YYYY Additional information Additional Information Mark this as inactive Ŧ Save changes Close

H<sup>z</sup>

## **Resources** Tab

| Resources                                                                                                    |
|----------------------------------------------------------------------------------------------------|
| Evidence - 6 Key Things to Consider<br>Provides examples of Evidence of Compliance                                                 |
| Frequently Asked Questions (FAQ)<br>Provides answers to a number of User queries                                                   |
| General Guidance on the National Standards for Safer Better<br>Healthcare<br>HIQA - September, 2012                                |
| Glossary of Terms<br>General Guidance on the NSSBH - HIQA - September, 2012                                                        |
| How to Export Reports from the Tool to Excel<br>Short Powerpoint video showing how to export reports to Excel                      |
| How to Log In to the QA&I Tool<br>Short Powerpoint vdeo showing how to access the Tool                                             |
| How to Set-Up an Email Reminder for Improvement Actions<br>Short Powerpoint video showing how to set up an email reminder for QIPs |
| How to Upload Files to the QA&I Tool<br>Short Powerpoint video showing how to upload files/documents from your PC                  |
| National Standards for Safer Better Healthcare<br>HIQA - June, 2012                                                                |
|                                                                                                    |

## **Switching Elements**

| Person Centred Care and Support<br>1.1 The planning, design and delivery of services are informed by service uservice User Involvement<br>Service Users are involved in the planning and delivery of healthcare services so that they a | users' identified needs and pro      | rerences                                                                                                    |
|----------------------------------------------------------------------------------------------------|--------------------------------------|----------------------------------------------------------------------------------------------------|
| Close Save Element Show Key Criteria Create Evidence Print Evidence Create Impro                                                                                                    | ovement Action Print Improvement Act | or/s Switch Element -                                                                                                    |
| Evidence Improvement Actions Quality Level Edits Log Inactive Evidence                                                                                                    | Inactive Improvement Actions         | Switch to an element below                                                                                                 |
| Essential criteria to meet each Standard are available when you click on the Show Key Criteria his particular Essential Element are available here                                                                                      | button above. In addition, more spe  | 1.1 Service User Involvement         1.2 Fair Access to Healthcare Services         1.2 Fair Access to Healthcare Services |
| Document name                                                                                                    | Ref. No. Location                    | 1.3 Protecting Service User Rights<br>Cc<br>na<br>1.4 Shared Decision Making                                               |
| 2017: Staff Information Material - Service User Rights & Responsibilities                                                                                                    | PP-CNOH-<br>8                        | 1.5 Informed Consent         1.6 Respecting Privacy and Dignity                                                            |
| 2017: Service User Information Material - Complaints/ Feedback/ Rights & Responsibilities                                                                                                    | IM-CNOH-<br>1                        | 1.7 Embedding a Culture of Kindness, Consideration and Respect<br>1.8 Effective Management of Service User Feedback        |
| 2017: National Patient Experience Survey May 2017                                                                                                    |                                      | 1.9 Enabling Better Health and Wellbeing                                                                                   |
| 2017: Service User & Staff Information Material - National Healthcare Charter Posters                                                                                                    | ED-CNOH-<br>1                        |                                                                                                    |

## Guidance on Evidence of Compliance

| Essentia                                                                                                    | Essential Element: Acute Hospitals -                                                                                                    |               |         |                        |  |  |  |  |  |
|----------------------------------------------------------------------------------------------------|----------------------------------------------------------------------------------------------------|---------------|---------|------------------------|--|--|--|--|--|
| Person Centred Care and Support<br>1.2 Service users have equitable access to healthcare services based on their assessed needs<br>Fair Access to Healthcare Services<br>Service users have equitable access to services based on assessed needs and not restricted by geographical location, ability to pay or disability |                                                                                                    |               |         |                        |  |  |  |  |  |
| Close                                                                                                    | Close Save Element Show Key Criteria Create Evidence Print Evidence Create Improvement Action Print Improvement Actions Switch Element -                                                                                                    |               |         |                        |  |  |  |  |  |
| Evidence                                                                                                    | Improvement Actions                                                                                                    | Quality Level | History | Additional Information |  |  |  |  |  |
| Essential crit<br>this particula                                                                                                    | Essential criteria to meet each Standard are available when you click on the Show Key Criteria button above. In addition, more specific requirements identified by HIQA in relation to this particular Essential Element are available here |               |         |                        |  |  |  |  |  |

## **Consolidated Reports**

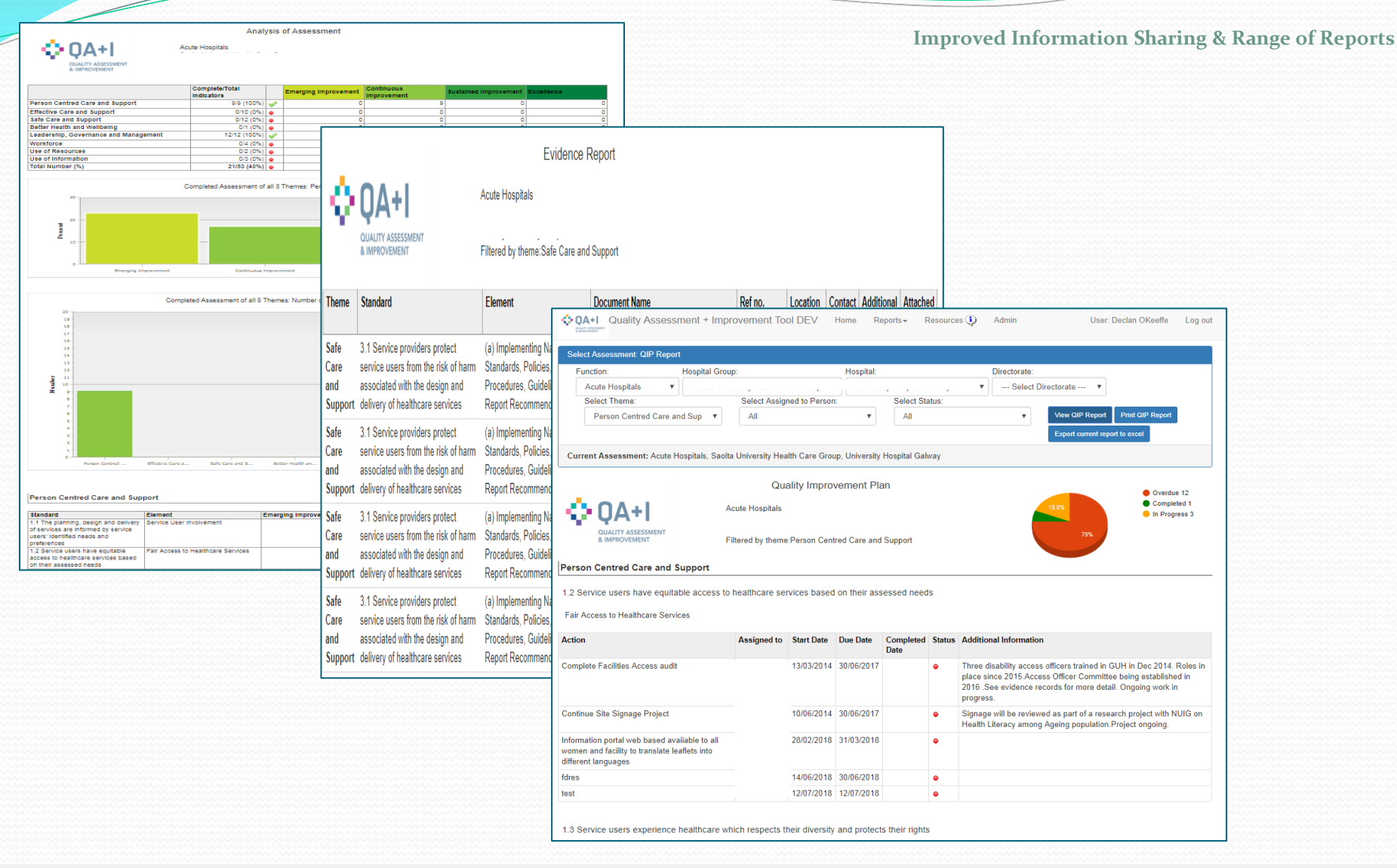

H<sup>z</sup>

**Export to Excel** 

Improved Information Sharing & Range of Reports

| unction:        | Hospital Group | D:                | Hospital:            | Directorate:                                         |
|-----------------|----------------|-------------------|----------------------|------------------------------------------------------|
| Acute Hospitals |                | ۲                 |                      | Select Directorate                                   |
| Select theme:   |                |                   |                      |                                                      |
| All             | v              | No Contacts found | View Evidence Report | Print Evidence Report Export current report to excel |
|                 |                | Evidence          | Report               | ¥                                                    |
|                 | ٨              | cute Hospitals    |                      | Export current report to excel                       |

## Demonstration of some key functionalities

- 1. Logging In to the QA&I Tool
- 2. Generating Reports from the Tool
- 3. Exporting Reports from the Tool to Excel
- 4. Uploading Files to the Tool
- 5. Generating Email Reminders for QIPs
- 6. Making Historical data Inactive
- 7. Applying a Quality Level on the Tool

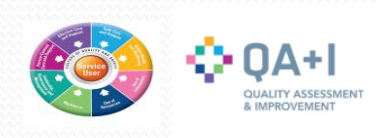

## 2018 QA+I TOOL USER GUIDE FOR ACUTE HOSPITALS AND HOSPITAL GROUPS

## **1. LOGGING IN TO THE QA&I TOOL**

Demonstration of some key functionalities

- 1. Logging In to the QA&I Tool
- 2. Generating Reports from the Tool
- 3. Exporting Reports from the Tool to Excel
- 4. Uploading Files to the Tool
- Generating Email Reminders for QIPs
   Making Historical data Inactive
- 7. Applying a Quality Level on the Tool

#### Connecting to the QA& I Tool

- 1. Go the homepage of the HSEnet (or link directly to the Tool from a weblink)
- 2. Click on the Applications dropdown list and select Acutes QA&I Tool 2018

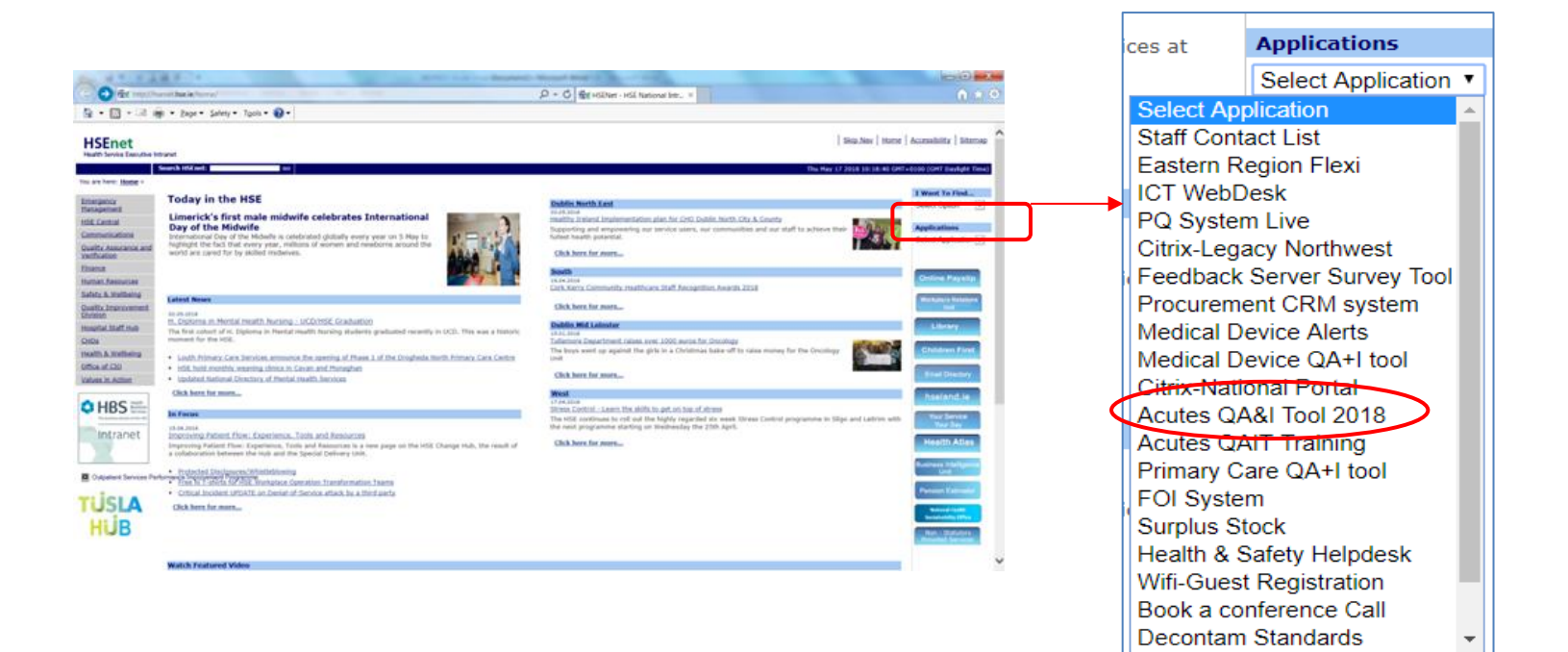

#### Connecting to the QA& I Tool

3. You will then be presented with the Server Log In screen where you must enter your Username and Password. Remember: Your Username is not case sensitive but your Password must be entered in lowercase only.

|            | Server Login                            |
|------------|-----------------------------------------|
|            | Please type your user name and password |
| User name: | declan okeeffe                          |
| Password:  | •••••                                   |
|            | Log In                                  |

4. You are then presented with the Data Protection Declaration screen. Please click on Accept.

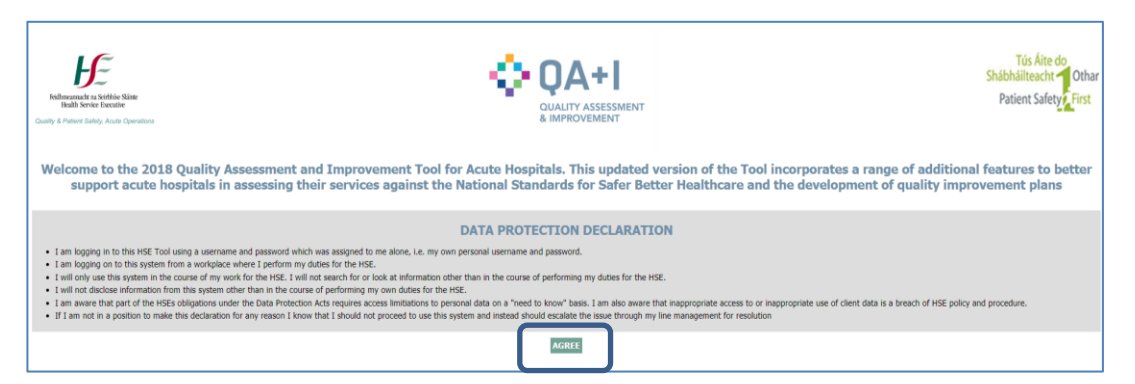

## 2018 QA+I TOOL USER GUIDE FOR ACUTE HOSPITALS AND HOSPITAL GROUPS

## **2. GENERATING REPORTS**

#### Demonstration of some key functionalities

- 1. Logging In to the QA&I Tool
- 2. Generating Reports from the Tool
- 3. Exporting Reports from the Tool to Excel
- 4. Uploading Files to the Tool
- 5. Generating Email Reminders for QIPs
- Making Historical data Inactive
- 7. Applying a Quality Level on the Tool

1. At the top of the screen you will notice there are several options, including Home, Reports and Resources. Click on Reports to access the Reports menu.

| QA+I Quality Assessment + Improvement                                          | nt TOOI Home Reports - Resources 🔃 Admir                                                                                                    | User: Declan OKeeffe Log out          |
|--------------------------------------------------------------------------------|----------------------------------------------------------------------------------------------------|---------------------------------------|
| Select Assessment                                                              |                                                                                                    |                                       |
| Function: Hospital Group:                                                      | Hospital:                                                                                                    | Directorate:                          |
| Acute Hospitals                                                                |                                                                                                    | Select Directorate                    |
| Current Assessment: Acute Hospitals -                                          |                                                                                                    | 0% Essential Elements Assessed (0/53) |
| Themes                                                                         | Standards                                                                                                    | Essential Elements                    |
| Person Centred Care and Support<br>0% Essential Elements Assessed (0/9)        | <ul> <li>1.1 The planning, design and delivery of<br/>services are informed by service users' identified<br/>needs and preferences</li> </ul> | Service User Involvement              |
| Effective Care and Support<br>0% Essential Elements Assessed (0/10)            | • 1.2 Service users have equitable access to healthcare services based on their assessed needs                                                |                                       |
| Safe Care and Support 0% Essential Elements Assessed (0/12)                    | • 1.3 Service users experience healthcare which respects their diversity and protects their rights                                            |                                       |
| Better Health and Wellbeing<br>0% Essential Elements Assessed (0/1)            | • 1.4 Service users are enabled to participate in making informed decisions about their care                                                  |                                       |
| Leadership, Governance and Management<br>0% Essential Elements Assessed (0/12) | • 1.5 Service users' informed consent to care and treatment is obtained in accordance with legislation and best available evidence            |                                       |
| Workforce<br>0% Essential Elements Assessed (0/4)                              | • 1.6 Service users' dignity, privacy and autonomy are respected and promoted                                                                 |                                       |
| Use of Resources 0% Essential Elements Assessed (0/2)                          | • 1.7 Service providers promote a culture of kindness, consideration and respect                                                              |                                       |

2. You will now see a dropdown list giving details of the types of reports that are available. In order to generate any of these report simply click on the report type. In this example, we will focus on generating an Evidence Report.

| it + Improvement To      | 00I Home                                   | Reports <del>-</del>                            | Resources 🤇                          | Admin   |                                   |
|--------------------------|--------------------------------------------|-------------------------------------------------|--------------------------------------|---------|-----------------------------------|
|                          |                                            | QIP Report<br>Analysis Re                       | t<br>eport                           |         |                                   |
| spital Group:            |                                            | Consolidate                                     | ed Report                            | _       | Directorate:                      |
| RCSI HG                  |                                            | Evidence Report                                 |                                      |         | <ul> <li>Select Direct</li> </ul> |
| tais -                   |                                            |                                                 |                                      |         | 0% Essential 8                    |
|                          | Standards                                  |                                                 |                                      |         | Essential Elements                |
| d Support<br>essed (0/9) | • 1.1 The p<br>services are<br>needs and p | lanning, design<br>informed by se<br>references | and delivery of<br>rvice users' ider | ntified | Service User Invol                |

3. You will now be presented with the Evidence Report screen. This screen includes filters to allow you to select which of the Themes you wish to report on and also to select the name of the responsible person. Having made your selection then click on **View Evidence Report**.

|            | Quality Assess      | ment + Improvement Tool | Home R | eports <b>⊸</b> Re | sources 😲 🛛 Adm   | in User: [            |
|------------|---------------------|-------------------------|--------|--------------------|-------------------|-----------------------|
| Select Ass | essment: Evidence I | Report                  |        |                    |                   |                       |
| Function   | Ľ                   | Hospital Group:         | Hos    | pital:             |                   | Directorate:          |
| Acute      | Hospitals •         |                         | •      |                    | •                 | Select Directorate 🔻  |
| Select     | t Theme:            | Select Contact          | Name:  |                    |                   |                       |
| All        |                     | ▼ All                   |        | Viev               | w Evidence Report | Print Evidence Report |

| <b>•</b> 0/ | Quality Assess                                                                                                    | sment + Improvement Too                                   | Home Reports▼ Res | ources  Admin                         | User: Declan OKeeffe Log |
|-------------|----------------------------------------------------------------------------------------------------|-----------------------------------------------------------|-------------------|---------------------------------------|--------------------------|
| Seleo       | ct Assessment: Evidence I                                                                                                    | Report                                                    |                   |                                       |                          |
| Fu          | nction:                                                                                                    | Hospital Group:                                           | Hospital:         | Directorate:                          |                          |
|             | Acute Hospitals •                                                                                                    |                                                           | <b>v</b>          | <ul> <li>Select Directora</li> </ul>  | ite 🔻                    |
|             | Select Theme:                                                                                                    | Select Contac                                             | t Name:           |                                       |                          |
|             | All                                                                                                    | ▼ All                                                     | ▼ View            | Evidence Report Print Evidence Report |                          |
| Curr        | All<br>Person Centred Care a<br>Effective Care and Sup<br>Safe Care and Suppor<br>Better Health and Well<br>Leadership, Governan<br>Workforce<br>Use of Resources<br>Use of Information | and Support<br>pport<br>t<br>lbeing<br>ice and Management |                   | 3                                     |                          |

# 4. Your report will generate to screen as below. At this point you can elect to print the report or export it to Excel.

|                      | Quality Assessm      | nent + Improvem        | ent Tool Hom                     | e Repo     | rts≖ Reso       | urces 😲 🛛 Ad    | min                   | User: Declan OKeeffe           | Log out          |
|----------------------|----------------------|------------------------|----------------------------------|------------|-----------------|-----------------|-----------------------|--------------------------------|------------------|
| Select As            | sessment: Evidence R | eport                  |                                  |            |                 |                 |                       |                                |                  |
| Functio              | in: H                | Hospital Group:        |                                  | Hospita    | l:              |                 | Directorate:          |                                |                  |
| Acut                 | e Hospitals 🔹 🔻      |                        |                                  | •          |                 | 2               | Select Director       | rate ×                         |                  |
| Sele                 | ct Theme:            | Sele                   | ect Contact Name:                |            |                 | (               |                       |                                |                  |
| Le                   | adership, Governance | and N v Al             | I                                |            | View E          | Evidence Report | Print Evidence Report | Export current report to excel |                  |
| Current A            | Assessment: Acute Ho | ospitals, Saolta Unive | ersity Health Care Gr<br>Evidenc | oup, Galwa | y University He | ospitals        |                       |                                |                  |
| $\mathbf{O}$         |                      | Acute He               | ospitals                         | Governar   | ice and Manac   | jement          |                       |                                |                  |
|                      |                      |                        | -,                               | ,u         |                 | ,               |                       |                                |                  |
| Theme                | Standard             | Element                | Document Name                    | Ref no. I  | ocation         | Contact Name    | Additional Info       |                                | Attached file(s) |
| A second second size | E 4 Constant and 4   | 01                     | 2040. OUL                        |            | NA Obrand       |                 | Contract Domains of   | hate Kanne Orenand Manager     |                  |

5. You can print reports from the Report menu (as demonstrated above) or you can also elect to **Print Evidence** or **Print Improvement Actions** from within any of the Essential Elements.

| Essential Element: Acute Hospitals -                                                                                                    |
|----------------------------------------------------------------------------------------------------|
| Leadership, Governance and Management<br>5.1 Service providers have clear accountability arrangements to achieve the delivery of high quality, safe and reliable healthcare<br>Clear Accountability<br>There is a clear scheme of accountability throughout the service for the quality of care delivered |
| Close Save Element Show Key Criteria Create Evidence Print Evidence Create Improvement Action Print Improvement Actions Switch Element -                                                                                                    |

## 2018 QA+I TOOL USER GUIDE FOR ACUTE HOSPITALS AND HOSPITAL GROUPS

## **3. EXPORTING TO EXCEL**

#### Demonstration of some key functionalities

- 1. Logging In to the QA&I Tool
- 2. Generating Reports from the Tool
- 3. Exporting Reports from the Tool to Excel
- Uploading Files to the Tool
- 5. Generating Email Reminders for QIPs
- 6. Making Historical data Inactive
- Applying a Quality Level on the Tool

### 1.Click on the **Reports** tab to generate a report. In this tutorial we will select a **QIP Report**.

| Quality Assessment + Improvement                                               | Tool Home Reports Resources Admin                                                                                                    | n User: Declan OKeeffe Log out        |
|--------------------------------------------------------------------------------|----------------------------------------------------------------------------------------------------|---------------------------------------|
| Select Assessment Function: Hospital Group:                                    | Analysis Report<br>Consolidated Report                                                                                                    |                                       |
| Acute Hospitals v                                                              | Evidence Report Select                                                                                                    | Directorate V                         |
| Current Assessment: Acute Hospitals - Childrens HG - N                         | CH Tallaght                                                                                                    | 0% Essential Elements Assessed (0/53) |
| Themes                                                                         | Standards                                                                                                    | Essential Elements                    |
| Person Centred Care and Support<br>0% Essential Elements Assessed (0/9)        | • 1.1 The planning, design and delivery of services are informed by service users' identified needs and preferences                                                  | Service User Involvement              |
| Effective Care and Support<br>0% Essential Elements Assessed (0/10)            | 1.2 Service users have equitable access to<br>healthcare services based on their assessed<br>needs                                                                   |                                       |
| Safe Care and Support<br>0% Essential Elements Assessed (0/12)                 | • 1.3 Service users experience healthcare which respects their diversity and protects their rights                                                                   |                                       |
| Better Health and Wellbeing<br>0% Essential Elements Assessed (0/1)            | 1.4 Service users are enabled to participate in<br>making informed decisions about their care                                                                        |                                       |
| Leadership, Governance and Management<br>0% Essential Elements Assessed (0/12) | • 1.5 Service users' informed consent to care and treatment is obtained in accordance with legislation and best available evidence                                   |                                       |
| Workforce<br>0% Essential Elements Assessed (0/4)                              | • 1.6 Service users' dignity, privacy and autonomy are respected and promoted                                                                                        |                                       |
| Use of Resources 0% Essential Elements Assessed (0/2)                          | 1.7 Service providers promote a culture of<br>kindness, consideration and respect                                                                                    |                                       |
| Use of Information<br>0% Essential Elements Assessed (0/3)                     | • 1.8 Service users' complaints and concerns are responded to promptly, openly and effectively with clear communication and support provided throughout this process |                                       |
|                                                                                | • 1.9 Service users are supported in maintaining and improving their own health and wellbeing                                                                        |                                       |

#### 2. Click on View QIP Report.

| Quality Assess                | ment + Improvement Tool DEV           | Home Reports <del>•</del> | Resources 🎝 | Admin              | User: Declan OKeeffe       | Log out |
|-------------------------------|---------------------------------------|---------------------------|-------------|--------------------|----------------------------|---------|
| Select Assessment: QIP Report | t                                     |                           |             |                    |                            |         |
| Function:                     | Hospital Group:                       | Hospital:                 |             | Directorate:       |                            |         |
| Acute Hospitals •             | · · · · · · · · · · · · · · · · · · · |                           |             | Select Directorate | - •                        |         |
| Select Theme:                 | Select Assigned to Person             | : Select                  | Status:     |                    |                            |         |
| All                           | ▼ All                                 | ▼ All                     |             | View QI            | IP Report Print QIP Report |         |
| Current Assessment: Acute H   | lospitals, s                          |                           |             |                    |                            |         |

3. Notice that that a new tab named **Export current report to Excel** now appears on screen. Click to generate an Excel report.

| Quality Assess                                                   | ment + Impro     | ovement Tool DEV                  | Home Reports -    | Resources 🔱       | Admin        | User: Declan                                            | OKeeffe Log out                                                            |
|------------------------------------------------------------------|------------------|-----------------------------------|-------------------|-------------------|--------------|---------------------------------------------------------|----------------------------------------------------------------------------|
| Select Assessment: QIP Report                                    | t                |                                   |                   |                   |              |                                                         |                                                                            |
| Function:<br>Acute Hospitals                                     | Hospital Group:  | ¥                                 | Hospital:         | ,                 | Directorate: | torate 🔻                                                |                                                                            |
| Select Theme:<br>Person Centred Care a                           | nd Sup; 🔻        | Select Assigned to Person:<br>All | • Sel             | act Status:<br>JI |              | View QIP Report Print (<br>Export current report to exc | QIP Report                                                                 |
| Current Assessment: Acute H                                      | lospitals,       |                                   |                   |                   |              |                                                         |                                                                            |
| 💠 QA+I                                                           | Ac               | Quality Improv                    | ement Plan        |                   |              | 18.8%                                                   | <ul> <li>Overdue 12</li> <li>Completed 1</li> <li>In Progress 3</li> </ul> |
| QUALITY ASSESSMENT<br>& IMPROVEMENT                              | Filt             | ered by theme:Person Centre       | ed Care and Suppo | rt                |              | 75%                                                     |                                                                            |
| Person Centred Care and S                                        | Support          |                                   |                   |                   |              |                                                         |                                                                            |
| 1.2 Service users have equita<br>Fair Access to Healthcare Servi | ible access to h | ealthcare services based          | on their assessed | needs             |              |                                                         |                                                                            |

4. The following Excel dialog box may then appear. This notice will appear due to different versions of Excel. Simply select **Yes** to proceed and the Excel report will then display on screen.

| - |                                   |                                                                                                    |                                    | (es <u>N</u> o                                            | Help                         |            |            |                |              |                                                                                |         |
|---|-----------------------------------|----------------------------------------------------------------------------------------------------|------------------------------------|-----------------------------------------------------------|------------------------------|------------|------------|----------------|--------------|--------------------------------------------------------------------------------|---------|
|   | <b>図 員 ヴ - Ci - 込 鍋 =</b>         |                                                                                                    |                                    | download (24) - Microso                                   | ft Excel                     |            |            |                |              |                                                                                | - a ×   |
|   | File Home Insert Page Layo        | out Formulas Data Review View                                                                                                    |                                    |                                                           |                              |            |            |                |              |                                                                                | a 🕜 🗆 🖗 |
|   | Cut Calibri                       | × 11 × A* A* ≡ ≡ = ≫*                                                                                                    | General General                    | V Normal                                                  | Bad Good                     | Neutral    | Calcu      | lation         |              | Σ AutoSum *                                                                    |         |
|   | Paste                             | ⊞ • <u>≫</u> • <u>A</u> • <b>≡</b> ≡ ; ; ; ;                                                                                                 | 😼 Merge & Center 👻 🛒 🐐 , 號 🗳       | Conditional Format Check Cell                             | Explanatory Input            | Linked Ce  | II Note    |                | nsert Delete | Format Clear Sort & Find &                                                     |         |
|   | Clipboard G F                     | Font G Alignme                                                                                                    | nt G Number                        | G                                                         | Styles                       |            |            |                | Cells        | Editing                                                                        |         |
|   | A1 • (* fx                        | Theme                                                                                                    |                                    |                                                           |                              |            |            |                |              |                                                                                |         |
|   | A                                 | B                                                                                                    | C                                  | D                                                         | E                            | F          | G          | H              | 1            | j                                                                              | K L     |
|   | T Theme                           | Standard                                                                                                    | Element                            | Action                                                    | Assigned to                  | Start date | Due date   | completed date | Status       | Three disability access officers trained in                                    |         |
|   |                                   |                                                                                                    |                                    |                                                           |                              |            |            |                |              | GUH in Dec 2014. Roles in place since                                          | 1       |
|   |                                   | 1.2 Consider upon have equitable server                                                                                                    |                                    |                                                           |                              |            |            |                |              | 2015.Access Officer Committee being                                            | 1       |
|   |                                   | 1.2 Service users have equitable access<br>to healthcare services based on their                                                             |                                    |                                                           |                              |            |            |                |              | established in 2016 .See evidence<br>records for more detail. Ongoing work in  | 1       |
|   | 2 Person Centred Care and Support | assessed needs                                                                                                    | Fair Access to Healthcare Services | Complete Facilities Access audit                          | Pauline Burke / Laura McHugh | 13/03/2014 | 30/06/2017 |                | Overdue      | progress.                                                                      | 1       |
|   |                                   |                                                                                                    |                                    |                                                           |                              |            |            |                |              | Signage will be reviewed as part of a                                          | 1       |
|   |                                   | 1.2 Service users have equitable access                                                                                                    |                                    |                                                           |                              |            |            |                |              | research project with NUIG on Health                                           | I       |
|   | 3 Person Centred Care and Support | to nealthcare services based on their<br>assessed needs                                                                                      | Fair Access to Healthcare Services | Continue Site Signage Project                             | Chris Kane / G Ginnetty      | 10/06/2014 | 30/06/2017 |                | Overdue      | Literacy among Ageing                                                          | 1       |
|   |                                   | 1.2 Service users have equitable access                                                                                                    |                                    | Information portal web based available                    |                              |            |            |                |              | ,                                                                              | I       |
|   |                                   | to healthcare services based on their                                                                                                    |                                    | to all women and facility to translate                    |                              |            |            |                |              |                                                                                | I       |
|   | 4 Person Centred Care and Support | assessed needs                                                                                                    | Fair Access to Healthcare Services | leaflets into different languages                         | WC Directorate               | 28/02/2018 | 31/03/2018 |                | Overdue      |                                                                                | I       |
|   |                                   | to healthcare services based on their                                                                                                    |                                    |                                                           |                              |            |            |                |              |                                                                                | I       |
|   | 5 Person Centred Care and Support | assessed needs                                                                                                    | Fair Access to Healthcare Services | fdres                                                     | ck                           | 14/06/2018 | 30/06/2018 |                | Overdue      |                                                                                | 1       |
|   |                                   | 1.2 Service users have equitable access                                                                                                    |                                    |                                                           |                              |            |            |                |              |                                                                                | I       |
|   | 6 Person Centred Care and Support | assessed needs                                                                                                    | Fair Access to Healthcare Services | test                                                      | test                         | 12/07/2018 | 12/07/2018 |                | Overdue      |                                                                                | 1       |
|   |                                   |                                                                                                    |                                    |                                                           |                              |            |            |                |              | Tobacco Free campus meetings held                                              | I       |
|   |                                   |                                                                                                    |                                    |                                                           |                              |            |            |                |              | every 4-6 weeks in 2016. Tobacco Free                                          | I       |
|   |                                   |                                                                                                    |                                    |                                                           |                              |            |            |                |              | campus Policy updated. Patient and<br>staff literature revised and distributed | 1       |
|   |                                   |                                                                                                    |                                    |                                                           |                              |            |            |                |              | Walkabouts of the campus by members                                            | I       |
|   |                                   |                                                                                                    |                                    |                                                           |                              |            |            |                |              | of the group commenced for the                                                 | 1       |
|   |                                   |                                                                                                    |                                    |                                                           |                              |            |            |                |              | purpose of increasing compliance and                                           | I       |
|   |                                   |                                                                                                    |                                    |                                                           |                              |            |            |                |              | policy. Stop Smoking Service                                                   | 1       |
|   |                                   |                                                                                                    |                                    |                                                           |                              |            |            |                |              | recommenced in march 2016 with the                                             | I       |
|   |                                   |                                                                                                    |                                    |                                                           |                              |            |            |                |              | appointment of a .5WTE Smoking                                                 | I       |
|   |                                   |                                                                                                    |                                    |                                                           |                              |            |            |                |              | Lessation Advisor. Over 300 service<br>users have been referred to service.    | 1       |
|   |                                   |                                                                                                    |                                    |                                                           |                              |            |            |                |              | Director of Nursing & Management to                                            | I       |
|   |                                   |                                                                                                    |                                    |                                                           |                              |            |            |                |              | progress with full time Smoking                                                | I       |
|   |                                   | 1.3 Service users experience healthcare                                                                                                    | 1                                  | 1                                                         |                              |            |            |                |              | Cessation Officer post - recruitment at                                        | I       |
|   |                                   | which respects their diversity                                                                                                    |                                    | Emoko Eroo committee gooff                                |                              |            |            |                |              | Chibal (Chiball Journey Dart of Healthing                                      | -       |
|   | 7 Person Centred Care and Support | which respects their diversity and<br>protects their rights                                                                                  | Protecting Service User Rights     | Smoke Free committee-geoff will<br>update this gip record | G Ginnetty                   | 13/03/2014 | 30/06/2017 |                | Overdue      | CNMI/CNMII level. Part of Healthy<br>Ireland Project                           |         |
|   | 7 Person Centred Care and Support | which respects their diversity and<br>protects their rights<br>1.3 Service users experience healthcare                                       | Protecting Service User Rights     | Smoke Free committee-geoff will<br>update this gip record | G Ginnetty                   | 13/03/2014 | 30/06/2017 |                | Overdue      | CNMI/CNMII level. Part of Healthy<br>Ireland Project                           |         |
|   | 7 Person Centred Care and Support | which respects their diversity and<br>protects their rights<br>1.3 Service users experience healthcare<br>which respects their diversity and | Protecting Service User Rights     | Smoke Free committee-geoff will update this gip record    | G Ginnetty                   | 13/03/2014 | 30/06/2017 |                | Overdue      | CNMI/CNMII level. Part of Healthy<br>Ireland Project                           |         |

6. You can save the Excel report to your desktop if you wish. Please note that Chrome and Internet Explorer will handle this process differently. If you are using **Chrome** then you will see the following dialog box .

Save the report as an Excel file by selecting the file type from the drop-down list.

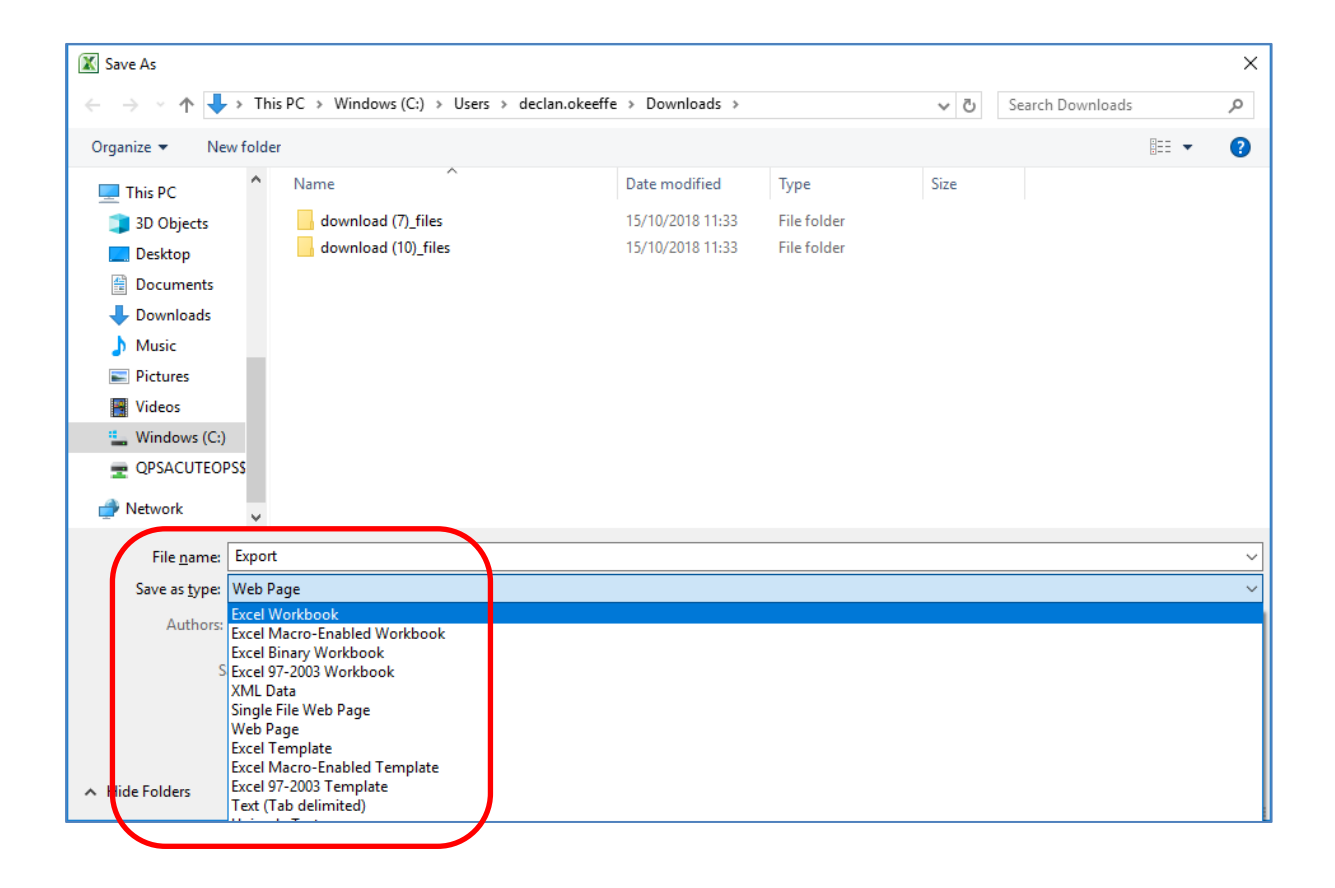

7. If you are using Internet Explorer, there is no Excel file type to select from (unlike Chrome).

Instead, you must enter an Excel file extension (.xls) when naming the report under File Name and then click on Save.

| 🥖 Save HTN  | 1L Document                                                                                                    |                  | ×            | Save HTN   | /L Document                                   |                  | ×            |
|-------------|----------------------------------------------------------------------------------------------------|------------------|--------------|------------|-----------------------------------------------|------------------|--------------|
| Save        | in: Desktop                                                                                                    | G 🌶 🖻 🛄 -        |              | Save       | in: Desktop                                   | G 🤌 🖻 🛄 -        |              |
|             | Name                                                                                                    | Date modified    | Type \land   |            | Name                                          | Date modified    | Type \land   |
|             | DEXTOP                                                                                                    | 14/11/2018 11:00 | File fol     |            | DEXTOP                                        | 14/11/2018 11:00 | File fol     |
| QUICK acces | DRIVES                                                                                                    | 15/10/2018 11:32 | File fol     |            | DRIVES                                        | 15/10/2018 11:32 | File fol     |
|             | GC - Rec Docs                                                                                                    | 08/11/2018 16:07 | File fol     |            | GC - Rec Docs                                 | 08/11/2018 16:07 | File fol     |
| Desktop     | GC- Reports on Audits                                                                                                    | 08/11/2018 16:06 | File fol     | Desktop    | GC- Reports on Audits                         | 08/11/2018 16:06 | File fol     |
| -           | Google files                                                                                                    | 15/10/2018 11:32 | File fol     | -          | Google files                                  | 15/10/2018 11:32 | File fol     |
|             | HSE System Files                                                                                                    | 15/10/2018 11:32 | File fol     | -          | HSE System Files                              | 15/10/2018 11:32 | File fol     |
| Libraries   | Pix Pix                                                                                                    | 08/11/2018 16:05 | File fol     | Libraries  | Pix                                           | 08/11/2018 16:05 | File fol     |
|             |                                                                                                    | 14/11/2018 11:40 | File fol     |            |                                               | 14/11/2018 11:40 | File fol     |
|             | QAIT Project                                                                                                    | 08/11/2018 11:15 | File fol     |            | QAIT Project                                  | 08/11/2018 11:15 | File fol     |
| This PC     | QAIT Tasks                                                                                                    | 14/11/2018 08:16 | File fol     | This PC    | QAIT Tasks                                    | 14/11/2018 08:16 | File fol     |
| - <b>-</b>  | QAIT Training                                                                                                    | 15/11/2018 14:52 | File fol     | - <b>-</b> | QAIT Training                                 | 15/11/2018 14:52 | File fol     |
| Network     | OctionPlan+ overview - YouTube                                                                                                    | 26/04/2018 14:14 | Chrom        | Network    | OctionPlan+ overview - YouTube                | 26/04/2018 14:14 | Chrom        |
|             | Acute Hospitals Division - Ireland's Health S                                                                                                    | 04/04/2018 14:13 | Chrom Y      |            | Acute Hospitals Division - Ireland's Health S | 04/04/2018 14:13 | Chrom *      |
|             |                                                                                                    |                  |              |            |                                               |                  |              |
|             | File <u>n</u> ame: Export                                                                                                    | •                | <u>S</u> ave |            | File <u>n</u> ame: Export xls                 | <b>•</b>         | <u>S</u> ave |
|             | Save as type: HTML File (* htm:* html)                                                                                                    | <b>_</b>         | Cancel       |            | Save as type: IHTML File (* htm:* html)       | <b>_</b>         | Cancel       |
|             | The second second secon |                  |              |            | HTML File (* htm:* html)                      |                  |              |
| Language:   | Unicode (UTF-8)                                                                                                    |                  |              | Language:  | Unicode (UTF-8) Text File (*.txt)             |                  |              |
|             |                                                                                                    |                  |              |            |                                               |                  |              |

## 2018 QA+I TOOL **USER GUIDE FOR ACUTE HOSPITALS AND HOSPITAL GROUPS**

## **4. UPLOADING FILES**

Demonstration of some key functionalities

- Logging In to the QA&I Tool 1.
- Generating Reports from the Tool 2.
- 3. Exporting Reports from the Tool to Excel
- 4. Uploading Files to the Tool
- 5. Generating Email Reminders for QIPs Making Historical data Inactive 6.
- 7.
- Applying a Quality Level on the Tool

#### 1.Click on the relevant **Essential Element**. In this tutorial we will select Essential Element 5.1

| Quality Assessment                                                                                                    | t + Improvement Tool DI                                                                                                    | EV Home Reports▼                                                                                                    | Resources 😲 🛛 A                                                                                                    | Admin             | User: Declan OKeeffe | Log out |
|----------------------------------------------------------------------------------------------------|----------------------------------------------------------------------------------------------------|----------------------------------------------------------------------------------------------------|----------------------------------------------------------------------------------------------------|-------------------|----------------------|---------|
| Select Assessment           Function:         Hosp           Acute Hospitals         ▼           Current Assessment: Acute Hospital         ■                                                                                                    | vital Group:<br>als - South/South West HG - U                                                                                                    | Hospital:                                                                                                    |                                                                                                    | Directorate:      | ctorate V            |         |
| Person Centred Care and         0% Essential Elements Assess         Effective Care and Sup         0% Essential Elements Assess         Safe Care and Supp         0% Essential Elements Assess         Better Health and Well         0% Essential Elements Assess         Leadership, Governance and         0% Essential Elements Assess         Workforce         0% Essential Elements Assess         Use of Resources         0% Essential Elements Assess | Support         Stan           ssed (0/9)         •           pport         •           sed (0/10)         •           port         •           sed (0/12)         •           being         •           ssed (0/12)         •           being         •           ssed (0/12)         •           ssed (0/12)         •           ssed (0/12)         •           ssed (0/12)         •           ssed (0/12)         •           ssed (0/12)         • | dards 5.1 Service providers have clear angements to achieve the delive ality, safe and reliable healthcare 5.2 Service providers have form. vernance arrangements for assu livery of high quality, safe and rel althcare 5.3 Service providers maintain a aliable statement of purpose that scribes the services provided 5.4 Service providers set clear o velop a clear plan for delivering I fe and reliable healthcare service 5.5 Service providers have effect inagement arrangements to sup mote the delivery of high quality iable healthcare services 5.6 Leaders at all levels promote | a accountability<br>my of high<br>alised<br>ring the<br>liable<br>publicly<br>accurately<br>cluding how<br>bjectives and<br>high quality,<br>as<br>tive<br>port and<br>safe and | Clear Accountabil | ity                  |         |
| Use of Information<br>0% Essential Elements Asses                                                                                                    | sed (0/3)                                                                                                    | engthen a culture of quality and :<br>oughout the service<br>5.7 Members of the workforce at<br>abled to exercise their personal a<br>ofessional responsibility for the q<br>fety of services provided<br>5.8 Service providers have syste<br>onitoring arrangements for identif<br>opportunities to continually impr<br>fety and reliability of healthcare s                                                                                                    | and<br>and<br>uality and<br>ematic<br>iying and acting<br>ove the quality,<br>services                                                                                          |                   |                      |         |

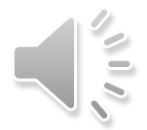

#### 2. Click on **Create Evidence** to open the Create Evidence dialog box.

| Essentia                                       | l Element: Acute Ho                                                                                                    | spitals -                                                    |                                                                                                 |  |  |  |  |
|------------------------------------------------|----------------------------------------------------------------------------------------------------|--------------------------------------------------------------|-------------------------------------------------------------------------------------------------|--|--|--|--|
| Leaders<br>5.1 Serv<br>Clear Acc<br>There is a | Leadership, Governance and Management<br>5.1 Service providers have clear accountability arrangements to achieve the delivery of high quality, safe and reliable healthcare<br>Clear Accountability<br>There is a clear scheme of accountability throughout the service for the quality of care delivered |                                                              |                                                                                                 |  |  |  |  |
| Close S                                        | ave Element Show Key C                                                                                                    | eria Create Evidence Print Evidence Create                   | Improvement Action Print Improvement Actions Switch Element -                                   |  |  |  |  |
| Evidence                                       | Improvement Actions                                                                                                    | Quality Level Edits Log Inactive Evide                       | nce Inactive Improvement Actions                                                                |  |  |  |  |
| Essential crite<br>this particular             | eria to meet each Standar<br>r Essential Element are av                                                                                                    | are available when you click on the Show Key C<br>lable here | riteria button above. In addition, more specific requirements identified by HIQA in relation to |  |  |  |  |

## 3. Then click on one of the **Browse** buttons to access your Desktop files.

| Description of Evidence |                                                                                                    | Open                                                                                                    |                                                                                                    |                                                                                                    |
|-------------------------|----------------------------------------------------------------------------------------------------|----------------------------------------------------------------------------------------------------|----------------------------------------------------------------------------------------------------|----------------------------------------------------------------------------------------------------|
|                         |                                                                                                    | ← → × ↑ 🗖 > Tł                                                                                                    | is PC > Desktop >                                                                                                    | ✓ Ŏ Search Desktop                                                                                                    |
| Ref. No.                |                                                                                                    | Organize 🔻 New fold                                                                                                    | er                                                                                                    | 833 -                                                                                                    |
|                         |                                                                                                    | 📕 Audits  🖈 ^                                                                                                    | Name                                                                                                    | Date modified Type                                                                                                    |
| Location                |                                                                                                    | HIQA - PCHC 🖈                                                                                                    | 🔁 Safer-Better-Healthcare-Standards                                                                                                    | 15/10/2018 09:23 Adobe Acrob                                                                                                    |
|                         |                                                                                                    | ICT Documentat                                                                                                    | 🛃 Adobe Reader XI                                                                                                    | 15/10/2018 11:23 Shortcut                                                                                                    |
| Contact Name            |                                                                                                    | OAIT Workbook                                                                                                    | 📷 Devices and Printers - Shortcut                                                                                                    | 15/10/2018 11:23 Shortcut                                                                                                    |
|                         |                                                                                                    | Recordings & Pr                                                                                                    | Public Desktop - Shortcut                                                                                                    | 15/10/2018 11:23 Shortcut                                                                                                    |
| Additional Information  |                                                                                                    | Paristration She                                                                                                    | 📰 This PC - Shortcut                                                                                                    | 15/10/2018 11:23 Shortcut                                                                                                    |
|                         |                                                                                                    | Keyisuation she                                                                                                    | Microsoft Excel 2010                                                                                                    | 15/10/2018 11:26 Shortcut                                                                                                    |
|                         |                                                                                                    | OneDrive                                                                                                    | Microsoft Office 2010 Tools - Shortcut                                                                                                    | 15/10/2018 11:26 Shortcut                                                                                                    |
|                         |                                                                                                    | This PC                                                                                                    | Microsoft OneNote 2010                                                                                                    | 15/10/2018 11:26 Shortcut                                                                                                    |
|                         |                                                                                                    | 3D Objects                                                                                                    | Microsoft PowerPoint 2010                                                                                                    | 15/10/2018 11:26 Shortcut                                                                                                    |
| are no attached lifes.  |                                                                                                    |                                                                                                    | Microsoft Publisher 2010                                                                                                    | 15/10/2018 11:26 Shortcut                                                                                                    |
|                         |                                                                                                    | Desktop                                                                                                    | W Microsoft Word 2010                                                                                                    | 15/10/2018 11:20 Shortcut                                                                                                    |
|                         |                                                                                                    | Documents                                                                                                    | Mini Network Access Code                                                                                                    | 06/11/2018 09:09 Shortsut                                                                                                    |
|                         |                                                                                                    | Downloads                                                                                                    | <                                                                                                    | 00, 11, 2010 05105 SHOREAL                                                                                                    |
|                         |                                                                                                    | h Miller                                                                                                    |                                                                                                    |                                                                                                    |
|                         |                                                                                                    | File <u>n</u>                                                                                                    | ame:                                                                                                    | All Hies                                                                                                    |
|                         |                                                                                                    |                                                                                                    |                                                                                                    | <u>O</u> pen <del>v</del>                                                                                                    |
|                         | Description of Evidence Ref. No. Location Contact Name Additional Information Yes There are no attached files. | Description of Evidence         Ref. No.         Location         Contact Name         Additional Information         Yes         There are no attached files. | Description of Evidence         Ref. No.         Location         Contact Name         Additional Information         Yes         There are no attached files.         Description of Evidence         Image: State of the state of the s | Description of Evidence         Ref. No.         Location         Contact Name         Additional Information         Yes         There are no attached files.         There are no attached files.         Microseft Evel 2010         Bidditional         Description of Evidence         Image: State of the state of the state o |

# 4. Locate and click on your selected file from your Desktop folders.

| © Open                                                                                                    |
|----------------------------------------------------------------------------------------------------|
| ← → → ↑ 🔒 → This PC → Desktop → QAIT Training → FAQs                                                                                                    |
| Organize 🔻 New folder                                                                                                    |
| Registration She                                                                                                    |
| <ul> <li>This PC</li> <li>3D Objects</li> <li>Desktop</li> <li>Documents</li> <li>Downloads</li> <li>Music</li> <li>Pictures</li> <li>Videos</li> <li>Windows (C:)</li> </ul> |
| File <u>n</u> ame:                                                                                                    |

# 5. Your selected file has now been successfully uploaded to the QA&I Tool.

| Evidence                     |                              |    |
|------------------------------|------------------------------|----|
| Feature Edits Log            |                              |    |
| * required field             |                              |    |
| Description of<br>Evidence * | Description of Evidence      |    |
| Ref. No.                     | Ref. No.                     |    |
| Location *                   | Location                     |    |
| Contact Name *               | Contact Name                 | ]  |
| Additional Information       | Additional Information       |    |
| Mark this as inactive        | Yes                          |    |
| Attachments (max. 5)         | There are no attached files. |    |
| Browse C:\fakepath\2         | 018 QAIT FAQs.docx           |    |
| Browse                       |                              |    |
|                              |                              |    |
|                              |                              |    |
|                              |                              |    |
|                              |                              |    |
|                              | Close Save chang             | es |

#### Notes:

- files are uploaded to the server and are therefore available to view & download by other authorised users
- please be aware of your responsibility to ensure version control over the file you have uploaded
- you can upload up to a maximum of five files per Essential Element

## 2018 QA+I TOOL **USER GUIDE FOR ACUTE HOSPITALS AND HOSPITAL GROUPS**

## **5. EMAIL REMINDERS FOR QIPs**

#### Demonstration of some key functionalities

- Logging In to the QA&I Tool
- 2. Generating Reports from the Tool
- 3. Exporting Reports from the Tool to Excel Uploading Files to the Tool 4.
- 5. Generating Email Reminders for QIPs
- 6. Making Historical data Inactive 7.
- Applying a Quality Level on the Tool

#### Automated Email Reminders for Quality Improvement Actions (QIPs)

- It is now possible to generate an automated email reminder in relation to QIPs. Generation of an automated email reminder is a completely optional feature on the enhanced QA&I Tool
- Once the email has been set up on the Tool, an automated 'no reply' email message will issue to the recipient **30 days** in advance of the due date of the QIP
- You can decide who should receive the automated email. For instance, it could issue to the person responsible for the QIP or to their PA or to a member of the QPS Team etc.
- The selected recipient will receive an email which identifies the QIP and states the due date
- The reminder will contain a hyperlink to the specific Essential Element for the convenience of the recipient to enable this, the recipient would require to have access to the Tool
- This tutorial will outline the steps involved in setting-up the automated email reminder

### 1. Click on the relevant Essential Element. In this tutorial we will select Essential Element 1.2

| Quality Assessment + Improvement                                               | Tool DEV Home Reports▼ Resources (                                                                                                    | Admin User: Declan OKeeffe Log out    |
|--------------------------------------------------------------------------------|----------------------------------------------------------------------------------------------------|---------------------------------------|
| Select Assessment                                                              |                                                                                                    |                                       |
| Function: Hospital Group:                                                      | Hospital:                                                                                                    | Directorate:                          |
| Acute Hospitals •                                                              | •                                                                                                    | Select Directorate                    |
| Current Assessment: Acute Hospitals -                                          |                                                                                                    | 0% Essential Elements Assessed (0/53) |
| Themes                                                                         | Standards                                                                                                    | Essential Elements                    |
| Person Centred Care and Support<br>0% Essential Elements Assessed (0/9)        | <ul> <li>1.1 The planning, design and delivery of<br/>services are informed by service users' identified<br/>needs and preferences</li> </ul>                          | Fair Access to Healthcare Services    |
| Effective Care and Support<br>0% Essential Elements Assessed (0/10)            | • 1.2 Service users have equitable access to healthcare services based on their assessed needs                                                                         |                                       |
| Safe Care and Support<br>0% Essential Elements Assessed (0/12)                 | • 1.3 Service users experience healthcare which respects their diversity and protects their rights                                                                     |                                       |
| Better Health and Wellbeing<br>0% Essential Elements Assessed (0/1)            | • 1.4 Service users are enabled to participate in making informed decisions about their care                                                                           |                                       |
| Leadership, Governance and Management<br>0% Essential Elements Assessed (0/12) | • 1.5 Service users' informed consent to care and<br>treatment is obtained in accordance with<br>legislation and best available evidence                               | d                                     |
| Workforce<br>0% Essential Elements Assessed (0/4)                              | • 1.6 Service users' dignity, privacy and autonom are respected and promoted                                                                                           | у                                     |
| Use of Resources<br>0% Essential Elements Assessed (0/2)                       | • 1.7 Service providers promote a culture of kindness, consideration and respect                                                                                       |                                       |
| Use of Information<br>0% Essential Elements Assessed (0/3)                     | <ul> <li>1.8 Service users' complaints and concerns are<br/>responded to promptly, openly and effectively with<br/>clear communication and support provided</li> </ul> |                                       |

#### 2. Click on **Create Improvement Action** to open the Create Improvement Action dialog box.

| Essentia                                                                                                    | I Element: Acute Ho     | ospitals -         |               |                       |                |                           |                  |  |  |
|----------------------------------------------------------------------------------------------------|-------------------------|--------------------|---------------|-----------------------|----------------|---------------------------|------------------|--|--|
| Person Centred Care and Support<br>1.1 The planning, design and delivery of services are informed by service users' identified needs and preferences<br>Service User Involvement<br>Service users are involved in the planning and delivery of healthcare services so that they are responsive to their needs and preferences |                         |                    |               |                       |                |                           |                  |  |  |
| Close                                                                                                    | Save Element Show Key C | riteria Create Evi | dence Print E | Evidence Create Impro | ovement Action | Print Improvement Actions | Switch Element - |  |  |
| Evidence                                                                                                    | Improvement Actions     | Quality Level      | Edits Log     | Inactive Evidence     | Inactive Imp   | provement Actions         |                  |  |  |

3. Then click on the area highlighted below to enter the appropriate email address. Complete the remaining QIP details and click on the blue button marked Save Changes.

| Improvement Action                                                   | ×                           |               |                       |                             |
|----------------------------------------------------------------------|-----------------------------|---------------|-----------------------|-----------------------------|
| Feature Edits Log                                                    |                             |               |                       |                             |
| * required field<br>Action *                                         | Action                      |               |                       |                             |
| Assigned to (name) *                                                 | Assigned to (name)          |               |                       |                             |
| Please enter an email<br>address if you wish a<br>reminder to issue: | Assigned to (email address) | $\rightarrow$ | address if you wish a | Assigned to (email address) |
| Due Date *                                                           | DD/MM/YYYY                  |               | reminder to issue:    |                             |
| Completed Date                                                       | DD/MM/YYYY                  |               |                       |                             |
| Additional information                                               | Additional Information      |               |                       |                             |
| Mark this as inactive                                                | Yes                         |               |                       |                             |
|                                                                      | Close Save changes          |               |                       |                             |

- 4. An automated 'no reply' email will now issue **30 days in advance** of the due date of the QIP to the email address that has been inserted in the dialog box.
- 5. Below is a sample of the automated email message that is issued.

From: No Reply QAIT <<u>hsepq.admin@hse.ie</u>> Date: 29/11/2018 08:03 (GMT+00:00) To: "Declan O'Keeffe (Q.P.S., Acute Hospitals Division)" <<u>Declan.OKeeffe@hse.ie</u>> Subject: QA&I Tool - Reminder to Review Quality Improvement Action

Dear User,

This is an automated reminder to review Quality Improvement Actions previously input on the QA&I Tool in relation to the following essential Element

Improvement Action: Test 28112018 Essential Element: Fair Access to Healthcare Services Due date for Review: 28/12/2018

Thank you.

Issued by: Quality and Patient Safety, Acute Operations

6. Having clicked on the Essential Element hyperlink the recipient is taken to the QA&I Tool log-in screen where they must enter their Username and Password

|            | Server Login                            |
|------------|-----------------------------------------|
|            | Please type your user name and password |
| User name: | declan okeeffe                          |
| Password:  |                                         |
|            | Log In                                  |

7. The recipient will require access to the QA&I Tool in order to proceed. However, if the recipient is already an authorised user they will be taken directly to the Improvement Actions screen for the relevant Essential Element – in this example, the Improvement Action called *Test 28112018* under Essential Element 1.2.

|                                                                  | ity Assessment + Impro                                                                                                    | ovement Tool DE    | V Home       | Reports -        | Resources 횢         | Admin             | User: Declan OKeeffe   | Log out |  |  |
|------------------------------------------------------------------|----------------------------------------------------------------------------------------------------|--------------------|--------------|------------------|---------------------|-------------------|------------------------|---------|--|--|
| Essential Ele                                                    | ment: Acute Hospital                                                                                                    | s -                |              |                  |                     |                   |                        |         |  |  |
| Person Cer<br>1.2 Service u<br>Fair Access to<br>Service users h | Person Centred Care and Support 1.2 Service users have equitable access to healthcare services based on their assessed needs Fair Access to Healthcare Services Service users have equitable access to services based on assessed needs and not restricted by geographical location, ability to pay or disability |                    |              |                  |                     |                   |                        |         |  |  |
| Close Save El                                                    | ement Show Key Criteria                                                                                                    | Create Evidence Pr | int Evidence | Create Improveme | ent Action Print Im | provement Actions | Switch Element -       |         |  |  |
| Evidence                                                         | Evidence         Improvement Actions         Quality Level         Edits Log         Inactive Evidence         Inactive Improvement Actions                                                                                                    |                    |              |                  |                     |                   |                        |         |  |  |
| Action                                                           | Assigned to                                                                                                    | Start Date         | Due Date     | Complet          | ed Date             | Status            | Additional Information |         |  |  |
| Test 28112018                                                    | dok                                                                                                    | 28/11/2018         | 28/12/2018   |                  |                     | In Progress       |                        |         |  |  |

## 2018 QA+I TOOL **USER GUIDE FOR ACUTE HOSPITALS AND HOSPITAL GROUPS**

## **6. MAKING HISTORICAL DATA INACTIVE**

Demonstration of some key functionalities

- Logging In to the QA&I Tool
- 2. Generating Reports from the Tool
- 3. Exporting Reports from the Tool to Excel
- Uploading Files to the Tool 4. 5.
- Generating Email Reminders for QIPs 6. Making Historical data Inactive
- 7.
- Applying a Quality Level on the Tool

1. Historical **Evidence of Compliance** and **Improvement Actions** are now automatically available when you log in to your hospital on the QA&I Tool. Hospitals will need to consider whether older data should continue to be regarded as part of their current assessment.

|                                                          | Quality Assessment                                                                                                    | + Improvement                                                                    | Tool DEV                                                 | Home                                    | Repo                           | orts <del>v</del> | Resources     | Admin                                  |                 | User: Declan Ol        | Keeffe Log ou |
|----------------------------------------------------------|----------------------------------------------------------------------------------------------------|----------------------------------------------------------------------------------|----------------------------------------------------------|-----------------------------------------|--------------------------------|-------------------|---------------|----------------------------------------|-----------------|------------------------|---------------|
| Essentia                                                 | l Element: Acute Ho                                                                                                    | ospitals -                                                                       |                                                          |                                         |                                |                   |               |                                        |                 |                        |               |
| Leader<br>5.1 Serv<br>Clear Acc<br>There is a<br>Close S | ship, Governance a<br>rice providers have cle<br>countability<br>a clear scheme of accounta<br>rave Element Show Key C                                                                                                    | and Manageme<br>ear accountabili<br>ability throughout th<br>riteria Create Evid | ent<br>ity arrangem<br>e service for th<br>lence Print E | nents to ac<br>ne quality of<br>widence | chieve<br>care de<br>Create In | the de            | elivery of hi | igh quality, sa<br>Yrint Improvement A | fe and reliable | nealthcare<br>ment ▼   |               |
| Evidence<br>Essential crit                               | Evidence         Improvement Actions         Quality Level         Edits Log         Inactive Evidence         Inactive Improvement Actions           Essential criteria to meet each Standard are available when you click on the Show Key Criteria button above. In addition, more specific requirements identified by HIQA in relation to |                                                                                  |                                                          |                                         |                                |                   |               |                                        |                 |                        |               |
| Document                                                 | name                                                                                                    |                                                                                  |                                                          |                                         | Ref.<br>No.                    | Locati            | on            |                                        | Cont            | act Additional<br>info | Attachments   |
| 2013 Impler<br>through the                               | 2013 Implementation of recommendations from national and local investigations through the appropriate governance structures                                                                                                    |                                                                                  |                                                          | tigations                               |                                | TBC               |               |                                        | DOK             |                        |               |
| 2013 Feedb<br>Committee                                  | 2013 Feedback from National Lead on Clinical Governance on Quality and Safety<br>Committee                                                                                                    |                                                                                  |                                                          |                                         |                                | TBC               |               |                                        | J. So           | ар                     |               |
| 2013 Nation<br>2013-roles a                              | 2013 National Standards for Safer Better Healthcare Newsletter Issue 1 August<br>2013-roles and responsibilities for quality and safety outlined                                                                                                    |                                                                                  |                                                          |                                         |                                | HR File           | es            |                                        | DOK             |                        |               |

2. If historical Evidence or Improvement Actions are no longer considered valid or relevant, they should be moved to the **Inactive Evidence** or **Inactive Improvement Actions** tab. To do so, please double click anywhere on the row containing the evidence or improvement actions that you wish to make inactive. In this example, we are focussing on Evidence of Compliance for illustration.

|                                                                                                    | Quality Assessment                                                                                  | + Improvement Tool DE                                                           | V Home         | Rep                      | orts - Resour      | rces 🔱 🛛 Adr      | nin                 | Use             | r: Declan OK    | eeffe       | Log out |
|----------------------------------------------------------------------------------------------------|----------------------------------------------------------------------------------------------------|---------------------------------------------------------------------------------|----------------|--------------------------|--------------------|-------------------|---------------------|-----------------|-----------------|-------------|---------|
| Essen                                                                                                    | tial Element: Acute H                                                                               | ospitals -                                                                      |                |                          |                    |                   |                     |                 |                 |             |         |
| Lead<br>5.1 S<br>Clear<br>There                                                                                             | dership, Governance a<br>ervice providers have cl<br>Accountability<br>is a clear scheme of account | and Management<br>ear accountability arrang<br>ability throughout the service f | gements to a   | <b>chieve</b><br>care de | the delivery o     | of high quality   | y, safe and reli    | able hea        | Ithcare         |             |         |
| Close                                                                                                    | Save Element Show Key C                                                                             | Create Evidence Pr                                                              | int Evidence   | Create In                | provement Action   | Print Improvem    | nent Actions Sw     | itch Element    | •               |             |         |
| Evidenc                                                                                                    | e Improvement Actions                                                                               | Quality Level Edits Lo                                                          | g Inactive E   | Evidenc                  | e Inactive Im      | provement Acti    | ons                 |                 |                 |             |         |
| Essentia<br>this parti                                                                                                    | criteria to meet each Standar<br>cular Essential Element are av                                     | d are available when you click<br>vailable here                                 | on the Show K  | (ey Crite                | eria button above. | . In addition, mo | re specific require | ements ide      | ntified by HIC  | 0A in relat | ion to  |
| Docum                                                                                                    | ent name                                                                                            |                                                                                 |                | Ref.<br>No.              | Location           |                   |                     | Contact<br>name | Additional info | Attachm     | ents    |
| 2013 Implementation of recommendations from national and local investigations through the appropriate governance structures |                                                                                                    |                                                                                 |                | TBC                      |                    |                   | DOK                 |                 |                 |             |         |
| 2013 Fe<br>Commit                                                                                                    | edback from National Lead of<br>tee                                                                 | n Clinical Governance on Qua                                                    | ity and Safety |                          | TBC                |                   |                     | J. Soap         |                 |             |         |
| 2013 Na<br>2013-ro                                                                                                    | tional Standards for Safer Be<br>es and responsibilities for qua                                    | tter Healthcare Newsletter Iss<br>ality and safety outlined                     | ue 1 August    |                          | HR Files           |                   |                     | DOK             |                 |             |         |

3. Having clicked on the row of data, you are then presented with the Evidence dialog box. Click on the box opposite **Mark this as Inactive**. You will be prompted to enter a reason as to why this evidence is to be made inactive. Then click on the **Save Changes** button.

| Evidence               |                                                  | Evidence                     |                                                  | × |
|------------------------|--------------------------------------------------|------------------------------|--------------------------------------------------|---|
| Feature Edits Log      |                                                  | Feature Edits Log            |                                                  |   |
| * required field       |                                                  | * required field             |                                                  |   |
| Evidence *             | 2013 Implementation of recommendations from nati | Description of<br>Evidence * | 2013 Implementation of recommendations from nati |   |
| Ref. No.               | Ref. No.                                         | Ref. No.                     | Ref. No.                                         |   |
| Location *             | TBC                                              | Location *                   | TBC                                              |   |
| Contact Name *         | DOK                                              | Contact Name *               | ООК                                              |   |
| Additional Information | Additional Information                           | Additional Information       | Additional Information                           |   |
| Mark this as inactive  | Yes                                              | Mark this as inactive        | ✔<br>Yes                                         |   |
| Attachments (max. 5)   | There are no attached files.                     | Reason why this is inactive  | New policy                                       |   |
| Browse                 |                                                  | Attachments (max. 5)         | There are no attached files.                     |   |
| Browse                 |                                                  | Browse                       |                                                  |   |
|                        |                                                  | Browse                       |                                                  |   |
|                        |                                                  |                              |                                                  |   |
|                        | Close Save changes                               |                              | Close Save changes                               | ; |

4. You will then see that the selected data has now moved from the active (current) data screen and has been re-located under the **Inactive Evidence** tab. Now, when you wish to report on the current assessment, this inactive will not be included.

| Quality Assessment + Improvement Tool DEV Home Reports - R                                                                                                    | Resources ( | Adm         | in              | Use             | r: Declan OKeef | fe Log             |
|----------------------------------------------------------------------------------------------------|-------------|-------------|-----------------|-----------------|-----------------|--------------------|
| Essential Element: Acute Hospitals -                                                                                                    |             |             |                 |                 |                 |                    |
| Leadership, Governance and Management<br>5.1 Service providers have clear accountability arrangements to achieve the delive<br>Clear Accountability<br>There is a clear scheme of accountability throughout the service for the quality of care delivered                   | very of hig | gh quality  | , safe and      | reliable hea    | Ithcare         |                    |
| Close         Save Element         Show Key Criteria         Create Evidence         Print Evidence         Create Improvement A           Evidence         Improvement Actions         Quality Level         Edits Log         Inactive Evidence         Inactive Evidence | tive Improv | ement Actio | ns              | Switch Element  |                 |                    |
| Document name                                                                                                    | Ref.<br>No. | Location    | Contact<br>name | Additional info | Attachments     | Inactive<br>Reason |
|                                                                                                    |             |             |                 |                 |                 |                    |

5. However, if you wish to make this data active again, simply click anywhere on the row of data in question. This will then bring you back into the Evidence dialog box – on this occasion you have an option to make the item active again by clicking on the box opposite **Inactive, untick to make active**.

| Evidence                        |                                                  | × |
|---------------------------------|--------------------------------------------------|---|
| Feature Edits Log               |                                                  |   |
| * required field                |                                                  |   |
| Description of<br>Evidence *    | 2013 Implementation of recommendations from nati |   |
| Ref. No.                        | Ref. No.                                         |   |
| Location *                      | ТВС                                              |   |
| Contact Name *                  | DOK                                              |   |
| Additional Information          | Additional Information                           |   |
| Inactive, untick to make active | <b>√</b><br>Yes                                  |   |
| Reason why this is inactive     | New policy                                       |   |
| Attachments (max. 5)            | There are no attached files.                     |   |
| Browse                          |                                                  |   |
| Browse                          |                                                  |   |
|                                 |                                                  |   |
|                                 | Close Save change                                | s |

# Click on **Save Changes** and the item will be restored to the active (current ) assessment.

| Evidence                                                                                                    | Improvement Actions | Quality Level | Edits Log | Inactive Evidence |  |      |  |
|----------------------------------------------------------------------------------------------------|---------------------|---------------|-----------|-------------------|--|------|--|
| Essential criteria to meet each Standard are available when you click on the Show Key Criteria bu this particular Essential Element are available here |                     |               |           |                   |  |      |  |
| Document name                                                                                                    |                     |               |           |                   |  | Loca |  |
| 2013 Implementation of recommendations from national and local investigations through the appropriate governance structures                            |                     |               |           |                   |  | TBC  |  |

## 2018 QA+I TOOL **USER GUIDE FOR ACUTE HOSPITALS AND HOSPITAL GROUPS**

## **7. APPLYING A QUALITY LEVEL**

#### Demonstration of some key functionalities

- Logging In to the QA&I Tool
- 2. Generating Reports from the Tool
- 3. Exporting Reports from the Tool to Excel
- Uploading Files to the Tool 4. 5. Generating Email Reminders for QIPs
- Making Historical data Inactive
- 6.
- 7. Applying a Quality Level on the Tool

1. Having collated and recorded Evidence of Compliance and Improvement Actions for an Essential Element you can then apply the appropriate Quality Level. Click on the **Quality Level** tab to view the four Quality Levels.

| Quality Assessme                                                                                                    | nt + Improvement Tool DEV Home Rep                                                                                                    | oorts 🗸 Resources  Admin                                                                                                    | User: Declan OKeeffe Log out                                                                           |  |  |  |
|----------------------------------------------------------------------------------------------------|----------------------------------------------------------------------------------------------------|----------------------------------------------------------------------------------------------------|----------------------------------------------------------------------------------------------------|--|--|--|
| Essential Element: Acute                                                                                                    | Hospitals -                                                                                                    |                                                                                                    |                                                                                                    |  |  |  |
| Leadership, Governanc<br>5.1 Service providers have<br>Clear Accountability<br>There is a clear scheme of acco                                                                                                    | and Management<br>clear accountability arrangements to achiev<br>untability throughout the service for the quality of care of<br>a service for the quality of care of<br>a service for the quality of care of a service for the quality of care of<br>a service for the quality of care of a service for the quality of care of a service for the quality of care of a service for the quality of care of a service for the quality of care of a service for the quality of care of a service for the quality of care of a service for the quality of a service for the quality of care of a service for the quality of care of a service for the quality of care of a service for the quality of care of a service for the quality of care of a service for the quality of care of a service for the quality of a service for the quality of care of a service for the quality of a service for the quality of a service for the quality of a service for the quality of a service for the quality of a service for the quality of a service for the quality | e the delivery of high quality, saf<br>lelivered                                                                                                    | fe and reliable healthcare                                                                             |  |  |  |
| Close Save Element Show K                                                                                                    | y Criteria Create Evidence Print Evidence Create                                                                                                    | mprovement Action Print Improvement Act                                                                                                    | tions Switch Element *                                                                                 |  |  |  |
| Evidence Improvement Action                                                                                                    | 3 Quality Level Edits Log Inactive Eviden                                                                                                    | ce Inactive Improvement Actions                                                                                                    |                                                                                                    |  |  |  |
| Please note: appropriate Evidence                                                                                                    | e of Compliance and/or Inprovement Actions shou                                                                                                    | Id be completed on the Tool prior to a                                                                                                    | assigning or updating a Quality Level.                                                                 |  |  |  |
| Emerging Improvement (EI):                                                                                                    | <ul> <li>There is a clear formal scheme of a<br/>external to the service</li> <li>There is an identified named individ</li> <li>There is a Management team / Gove</li> <li>Staff are made aware of their roles,</li> </ul>                                                                                                    | ccountability from the Board to the C<br>ual who has overall accountability<br>rning Board who are accountable for<br>responsibilities, accountabilities and                                                    | EO, the Executive Management team and<br>the quality of care delivered<br>reporting lines on induction |  |  |  |
| <ul> <li>There is a clear scheme of accountability and delegation from the Board to the CEO and Executive Manager (General Manager to Management team) which cascades down to directorate, team and individual level</li> <li>The CEO / General Manager has clear documented, agreed objectives from the Board / Management team the accurately reflects their accountability, responsibility and authority</li> <li>Staff are aware of the accountability arrangements within the service for quality and safety</li> <li>Clear job descriptions set out accountability, responsibility and reporting structures for each position in the</li> </ul> |                                                                                                    |                                                                                                    |                                                                                                    |  |  |  |
| Sustained Improvement (SI):                                                                                                    | Accountability arrangements are re                                                                                                    | viewed to strengthen governance arr                                                                                                    | angements                                                                                              |  |  |  |
| Excellence (E):                                                                                                    | Governing committees e.g. Quality<br>and implements learning from natio<br>further improve their accountability                                                                                                    | e.g. Quality and Safety Board Committee and Quality and Safety Executive Committee reviews<br>g from national and international report recommendations arising from investigations to<br>countability framework |                                                                                                    |  |  |  |
| Untick Quality Level                                                                                                    |                                                                                                    |                                                                                                    |                                                                                                    |  |  |  |

2. To apply the appropriate Quality Level simply click on the relevant button and click on **Save Element** to save your selection. In this example, the selected Quality Level is **Continuous Improvement.** 

| Leadership, Governance and Management<br>5.1 Service providers have clear accountability arrangements to achieve the delivery of high quality, safe and reliable healthcare<br>Clear Accountability<br>There is a clear scheme of accountability throughout the service for the quality of care delivered |                                                         |                                                                                                    |                                                                                                    |            |                  |             |                                                          |  |  |
|----------------------------------------------------------------------------------------------------|---------------------------------------------------------|----------------------------------------------------------------------------------------------------|----------------------------------------------------------------------------------------------------|------------|------------------|-------------|----------------------------------------------------------|--|--|
| Close Save Element Show Key Criteria Create Evidence Print Evidence Create Improvement Action Print Improvement Actions Switch Element -                                                                                                    |                                                         |                                                                                                    |                                                                                                    |            |                  |             |                                                          |  |  |
| Evidence                                                                                                    | Improvement Actions                                     | Qual                                                                                                    | lity Level Edi                                                                                                    | its Log li | nactive Evidence | Inactive Im | provement Actions                                        |  |  |
| Please rer                                                                                                    | Please remember to save after setting the Quality Level |                                                                                                    |                                                                                                    |            |                  |             |                                                          |  |  |
| Please note: appropriate Evidence of Compliance and/or Improvement Actions should be completed on the Tool prior to assigning or updating a Quality Level.                                                                                                    |                                                         |                                                                                                    |                                                                                                    |            |                  |             |                                                          |  |  |
| Emerging Improvement (EI):                                                                                                    |                                                         | <ul> <li>There is a clear formal scheme of accountability from the Board to the CEO, the Executive Management team and external to the service</li> <li>There is an identified named individual who has overall accountability</li> <li>There is a Management team / Governing Board who are accountable for the quality of care delivered</li> <li>Staff are made aware of their roles, responsibilities, accountabilities and reporting lines on induction</li> </ul> |                                                                                                    |            |                  |             |                                                          |  |  |
| Continuo                                                                                                    | us Improvement (CI):                                    | •                                                                                                    | <ul> <li>There is a clear scheme of accountability and delegation from the Board to the CEO and Executive Management team (General Manager to Management team) which cascades down to directorate, team and individual level</li> <li>The CEO / General Manager has clear documented, agreed objectives from the Board / Management team that accurately reflects their accountability, responsibility and authority</li> <li>Staff are aware of the accountability arrangements within the service for quality and safety</li> <li>Clear job descriptions set out accountability, responsibility and reporting structures for each position in the service</li> </ul> |            |                  |             |                                                          |  |  |
| Sustained                                                                                                    | d Improvement (SI):                                     | •                                                                                                    | Accountability arrangements are reviewed to strengthen governance arrangements                                                                                                    |            |                  |             |                                                          |  |  |
| Excellenc                                                                                                    | ce (E):                                                 | •                                                                                                    | <ul> <li>Governing committees e.g. Quality and Safety Board Committee and Quality and Safety Executive Committee reviews and implements learning from national and international report recommendations arising from investigations to further improve their accountability framework</li> </ul>                                                                                                    |            |                  |             | Executive Committee reviews<br>ng from investigations to |  |  |
| Untick Qu                                                                                                    | ality Level                                             |                                                                                                    |                                                                                                    |            |                  |             |                                                          |  |  |

# 3. If you wish to undo a selection, simply click on the **Untick Quality Level** button and then click on **Save Element** to save your changes.

| Leadership, Governance and Management<br>5.1 Service providers have clear accountability arrangements to achieve the delivery of high quality, safe and reliable healthcare<br>Clear Accountability<br>There is a clear scheme of accountability throughout the service for the quality of care delivered |                                                                                                    |  |  |  |  |  |
|----------------------------------------------------------------------------------------------------|----------------------------------------------------------------------------------------------------|--|--|--|--|--|
| Clos: Save Element Show Key Criteria Create Evidence Print Evidence Create Improvement Action Print Improvement Actions Switch Element                                                                                                    |                                                                                                    |  |  |  |  |  |
| Evidence Improvement Actions                                                                                                    | s Quality Level Edits Log Inactive Evidence Inactive Improvement Actions                                                                                                    |  |  |  |  |  |
| Please note: appropriate Evidence of Compliance and/or Improvement Actions should be completed on the Tool prior to assigning or updating a Quality Level.                                                                                                    |                                                                                                    |  |  |  |  |  |
| Emerging Improvement (EI):                                                                                                    | <ul> <li>There is a clear formal scheme of accountability from the Board to the CEO, the Executive Management team and external to the service</li> <li>There is an identified named individual who has overall accountability</li> <li>There is a Management team / Governing Board who are accountable for the quality of care delivered</li> <li>Staff are made aware of their roles, responsibilities, accountabilities and reporting lines on induction</li> </ul>                                                                                                    |  |  |  |  |  |
| Continuous Improvement (CI):                                                                                                    | <ul> <li>There is a clear scheme of accountability and delegation from the Board to the CEO and Executive Management team (General Manager to Management team) which cascades down to directorate, team and individual level</li> <li>The CEO / General Manager has clear documented, agreed objectives from the Board / Management team that accurately reflects their accountability, responsibility and authority</li> <li>Staff are aware of the accountability arrangements within the service for quality and safety</li> <li>Clear job descriptions set out accountability, responsibility and reporting structures for each position in the service</li> </ul> |  |  |  |  |  |
| Sustained Improvement (SI):                                                                                                    | Accountability arrangements are reviewed to strengthen governance arrangements                                                                                                    |  |  |  |  |  |
| Excellence (E):                                                                                                    | Governing committees e.g. Quality and Safety Board Committee and Quality and Safety Executive Committee reviews     and implements learning from national and international report recommendations arising from investigations to     further improve their accountability framework                                                                                                    |  |  |  |  |  |
| Untick Quality Level                                                                                                    |                                                                                                    |  |  |  |  |  |

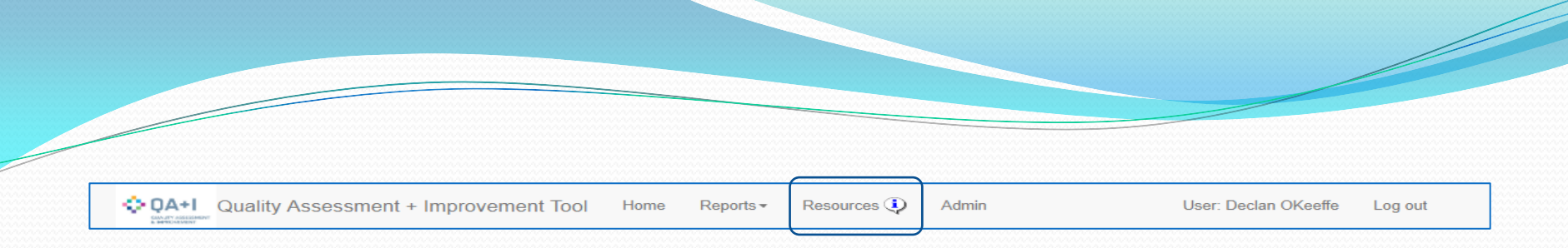

## **Resources and Supports**

Please note that the **Resources** tab on the QA&I Tool contains lots of supports for users, including:

- QA&I Tool User Guide
- FAQs
- Powerpoint Demonstrations on key functionalities
- Tips and Hints
- Glossary of Terms
- HIQA documents such as the National Standards, Guidance Document
- Self-Assessment Workbooks
- System Access Request Forms

## Thank you for listening to this webinar.

Please email me at <u>declan.okeeffe@hse.ie</u> with any questions you may have with regard to this webinar or with any queries on the Acutes QA&I Tool.

Many thanks to Roisin Breen, QID for facilitating this event.

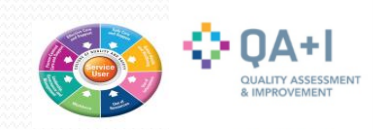